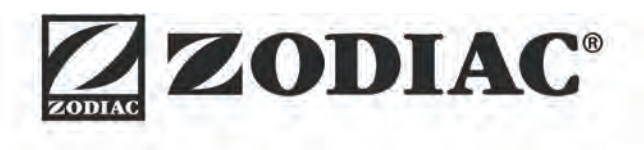

# eXPERT

Installations- och användarmanual – Svenska Elektrolysaggregat för salt Översättning av originalanvisningarna på franska

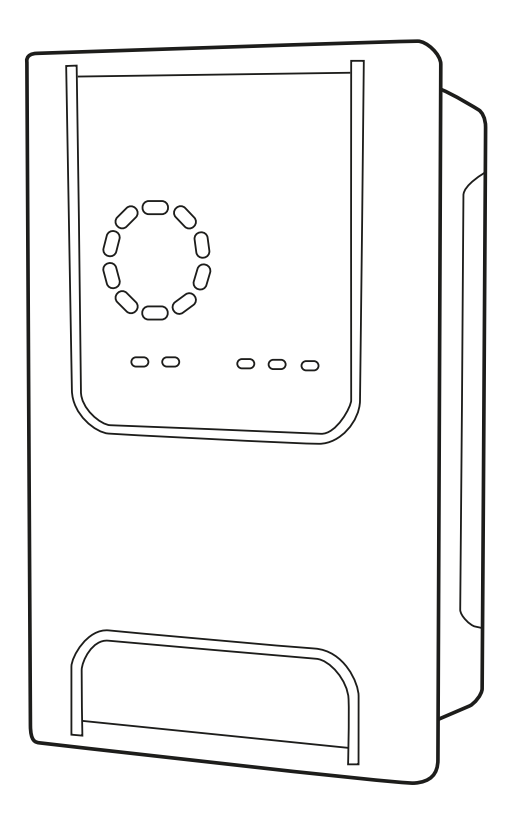

More documents on: www.zodiac.com

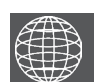

SV

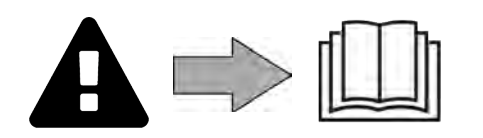

# **A** SÄKERHETSFÖRESKRIFTER

- Före varje åtgärd på enheten är det oerhört viktigt att läsa igenom denna installationsoch användarmanual jämte broschyren Garantier som levereras med enheten. Detta för att undvika skada på egendom, allvarlig eller dödlig personskada och att garantin upphör att gälla.
- Spara och förmedla dessa dokument för senare bruk under hela enhetens livslängd.
- Det är förbjudet att utan tillstånd från Zodiac<sup>®</sup> sprida eller ändra detta dokument, på vad sätt det vara må.
- Zodiac<sup>®</sup> utvecklar ständigt sina produkter för att förbättra deras kvalitet och informationen i detta dokument kan ändras utan föregående meddelande.

# ALLMÄNNA SÄKERHETSFÖRESKRIFTER

 Bristande respekt för säkerhetsföreskrifterna skulle kunna medföra skada på poolutrustningen, allvarlig personskada eller till och med döden.

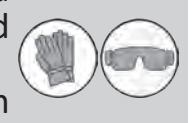

- Endast en person som är behörig inom relevanta tekniska områden (el, hydraulik eller kylning) är behörig att utföra service på eller reparera enheten. För att minska risken för personskada som kan inträffa under arbete på enheten ska behörig tekniker som utför arbetet använda/bära personlig skyddsutrustning (t.ex. skyddsglasögon, skyddshandskar osv.).
- Säkerställ före varje åtgärd med enheten att den inte längre är strömsatt och att den säkrats.
- Apparaten är endast avsedd att användas för en bassäng och får inte användas för något annat ändamål än det avsedda.
- Denna enhet är inte avsedd att användas av person (däribland barn) med nedsatt fysisk, sensorisk eller mental förmåga eller person som saknar erfarenhet eller kunskaper, utom då sådan person kan bistås av någon som ansvarar för hans eller hennes säkerhet och tillsyn eller för att ge anvisningar om hur enheten används innan så sker. Barn bör hållas under tillsyn för att se till att de inte leker med enheten.
- Denna enhet kan användas av barn som är minst åtta år gamla och av personer med nedsatt fysisk, sensorisk eller mental förmåga eller person som saknar erfarenhet eller kunskaper, då sådan person står under vederbörlig tillsyn eller har erhållit anvisningar om hur enheten används på ett säkert sätt och om de risker som föreligger har uppfattats. Rengöring och underhåll av användare får inte utföras av barn utan tillsyn.
- Enheten ska installeras i enlighet med tillverkarens anvisningar jämte gällande lokala och nationella bestämmelser. Installatören ansvarar för att utrustningen installeras korrekt och i enlighet med nationella bestämmelser. Tillverkaren kan inte under några omständigheter hållas ansvarig för bristande respekt för gällande lokala installationsbestämmelser.
- För varje annan åtgärd än enklare underhåll av användaren enligt beskrivning i denna manual ska service på produkten utföras av behörig fackman.
- Försök inte själv reparera enheten om det uppstår fel på den, utan kontakta en behörig tekniker.
- I garantivillkoren finns närmare uppgifter om vattenbalansvärden som det är tillåtet att använda enheten med.
- Avstängning, borttagning eller förbikoppling av någon av de i enheten inbyggda säkerhetsanordningarna, liksom användning av reservdelar från annan än godkänd tredjemanstillverkare, gör att garantin upphör att gälla.

 Spruta inte insektsgift eller annan kemikalie (brandfarlig eller ej) mot enheten. Det skulle kunna skada höljet och orsaka eldsvåda.

# SÄKERHETSFÖRESKRIFTER I ANSLUTNING TILL ELEKTRISK APPARATUR

- Enhetens elmatning ska i enlighet med gällande normer i installationslandet skyddas av en särskild jordfelsbrytare på 30 mA.
- Använd inga skarvsladdar. Anslut enheten direkt till ett lämpligt elnät.
- Kontrollera följande före användning:

 att den erforderliga matningsspänning som anges på enhetens märkplåt överensstämmer med strömkällans,

- att elnätsmatningen är kompatibel med enhetens behov och är vederbörligen jordad.

- Stoppa enheten omedelbart, dra ur nätsladden och kontakta en fackman om den inte fungerar normalt eller avger obehaglig lukt.
- Kontrollera, innan du utför service eller underhåll på enheten, att den inte är strömsatt och att nätsladden är helt urdragen.
- Dra inte ur sladden och sätt i den igen medan enheten är i drift.
- Utför inte service eller underhåll på enheten med fuktiga händer eller om enheten är fuktig.
- Säkerställ att den kopplingsplint enheten ska anslutas till är i gott skick och inte skadad eller rostig innan du ansluter enheten till den.
- För alla delar och underenheter som innehåller batterier: ladda inte batteriet, demontera det inte och kasta det inte i öppen eld. Utsätt inte batteriet för hög temperatur eller direkt solljus.
- Koppla ur enheten från dess strömförsörjning vid åska för att undvika att den skadas av blixtnedslag.
- Sänk inte ned enheten i vatten eller lera.

Återvinning

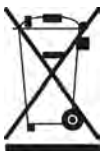

Denna symbol krävs enligt EU-direktiv 2012/19/EU (om avfall som utgörs av eller innehåller elektrisk och elektronisk utrustning; WEEE-direktivet) betyder att enheten inte får kastas som vanligt avfall. Den ska bli föremål för särskild avfallssortering och återanvändas, återvinnas eller tas till vara på annat sätt. Innehåller den ämnen som kan vara miljöfarliga ska dessa avlägsnas eller neutraliseras. Hör efter hos återförsäljaren om hur produkten ska återvinnas.

# INNEHÅLLSFÖRTECKNING

| Open   Open     Open   Specifikationer                            | 4                    |
|-------------------------------------------------------------------|----------------------|
| 1.1 l Innehåll                                                    | 4                    |
| 1.2 I Tekniska specifikationer                                    | 5                    |
| 1.3 l Mått                                                        | 6                    |
| 1.4 I Funktionsprincip                                            | 6                    |
| 2 Installera elektrolysaggregatet                                 | 7                    |
| 2.1 I Installera elektrolyscellen                                 | 7                    |
| 2.2 I Installera flödesvakten                                     | 11                   |
| 2.3 I Installera givarna (pH- och pH/ORP, beroende på modell)     | 12                   |
| 2.4 I Installera pH-pumpen (pH- och pH/ORP, beroende på modell)   | 13                   |
| 2.5 I Installera manöverboxen                                     | 15                   |
| 2.6 I Ansluta kringutrustning                                     | 16                   |
| <b>S</b> Förbereda poolen                                         | 19                   |
| 3.1 I Etablera vattenbalans                                       | 19                   |
| 3.2 I Tillsätt salt                                               | 20                   |
| Användning                                                        | 21                   |
| 4.1 I Användargränssnitt                                          | 21                   |
| 4.2 I Regelbunden användning                                      | 23                   |
| 4.3 I Inställningar som kan nås via läget Konfigurering           | 24                   |
| 4.4 I Kalibrera givarna (pH- eller pH/ORP-modeller)               | 32                   |
| <b>5</b> Fjärrstyrning via Fluidra Connect och NN                 | -appen 34            |
| 5.1 I Ansluta elektrolysaggregatet till Fluidra Connect box för a | utomatik i hemmet 34 |
| 5.2 I Använda elektrolysaggregatet på distans via NN-appen        | 35                   |
| G Underhåll                                                       | 36                   |
| 6.1 I Underhåll av givare                                         | 36                   |
| 6.2 I Kontrollera och rengöra elektroder                          | 37                   |
| 6.3 I Underhåll av den peristaltiska pumpen                       | 38                   |
| 6.4 I Vinterförvaring                                             | 39                   |
| 6.5 I Starta om poolen                                            | 39                   |
| Q 7 Felsökning                                                    | 40                   |
| 7.1 I Varningar till användare                                    | 40                   |
| 7.2 I Stabiliseringsmedlets effekter på klor och Redox            | 41                   |

# Specifikationer 1.11 Innehåll Image: Specifikationer Image: Specifikationer Image

 10

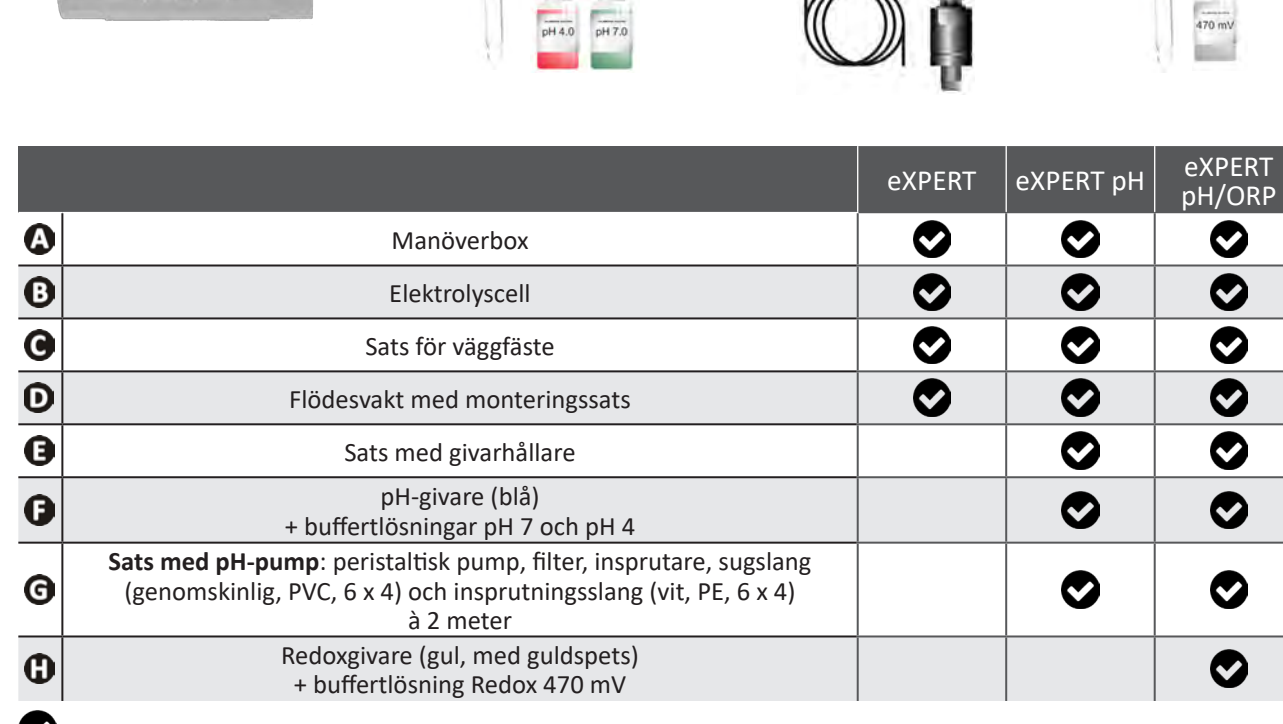

S: Medföljer

# • 1.2 I Tekniska specifikationer

| eXPERT                                                                                                    | 7                                                                            | 12       | 21               | 30       | 40       |
|----------------------------------------------------------------------------------------------------|------------------------------------------------------------------------------|----------|------------------|----------|----------|
| Vattentemperatur vid drift                                                                                                    | 5-40 °C                                                                      |          |                  |          |          |
| Vattenvolym som behandlas (m <sup>3</sup> )<br>(tempererat klimat, filtrering 8 tim/dag)                                                           | 30                                                                           | 50       | 100              | 140      | 180      |
| Nominell klorproduktion                                                                                                    | 7 g/tim                                                                      | 12 g/tim | 21 g/tim         | 30 g/tim | 40 g/tim |
| Nominell utgående strömstyrka                                                                                                    | 3,5 A                                                                        | 6 A      | 3,5 A            | 6 A      | 6,5 A    |
| Säkring (5 x 20 mm)                                                                                                    | 1 A T                                                                        | 2 A T    | 2 A T            | 3,15 A T | 4 A T    |
| $\mathbf{D}$ = $\mathbf{b}$ = $\mathbf{c}$ = $\mathbf{c}$ = $\mathbf{c}$ = $\mathbf{b}$ = $\mathbf{c}$ = $\mathbf{b}$ = $(\mathbf{c}, \mathbf{b})$ | 5                                                                            | 5        | 4                | 4        | 4        |
| Rekommenderad saithait (g/l)                                                                                                    |                                                                              |          | Min-max: 4-10    | )        |          |
| Matningsspänning                                                                                                    |                                                                              |          | 230V<br>50-60 Hz |          |          |
| Effekt                                                                                                    | 46 W                                                                         | 92 W     | 92 W             | 184 W    | 207 W    |
| Skyddsklass                                                                                                    |                                                                              |          | IPX5             |          |          |
| Minsta flöde som krävs genom cellen (m <sup>3</sup> /tim)                                                                                          | 3                                                                            | 3        | 5                | 6        | 8        |
| Högsta tillåtna tryck i cellen                                                                                                    |                                                                              |          | 1 bar            |          |          |
| Antal elektroder                                                                                                    | 3                                                                            | 5        | 7                | 11       | 13       |
| Ansluta cellen                                                                                                    | Ø 63 mm (använd övergångskopplingar i PVC, Ø 50 mm, om rören är<br>på 50 mm) |          |                  |          |          |
| Typ av givare                                                                                                    | Kombinerade, glashus, Ø 12 mm                                                |          |                  |          |          |
| Mätskala pH                                                                                                    | рН 0,0-9,9                                                                   |          |                  |          |          |
| Noggrannhet pH-mätning                                                                                                    | 0,01                                                                         |          |                  |          |          |
| Givarens tolerans                                                                                                    | 0-40 °C, vattenhastighet ≤ 2 m/s                                             |          |                  |          |          |
| Kalibrering pH-givare                                                                                                    | Halvautomatisk med två punkter (pH 4 och pH 7)                               |          | 17)              |          |          |
| Mätskala Redox                                                                                                    | 0-999 mV                                                                     |          |                  |          |          |
| Noggrannhet Redox-mätning                                                                                                    | 1 mV                                                                         |          |                  |          |          |
| Kalibrering Redoxgivare                                                                                                    | Halvautomatisk med en punkt (470 mV)                                         |          |                  |          |          |
| Maximalt mottryck (insprutningspunkt)                                                                                                    | 1,5 bar                                                                      |          |                  |          |          |
| Flöde peristaltisk pump (pH)                                                                                                    | 1,5 l/tim                                                                    |          |                  |          |          |
| Längd kabel box-cell                                                                                                    | 1,5 m                                                                        |          |                  |          |          |
| Nettovikt med emballage (kg)                                                                                                    | 9                                                                            | 11       | 13               | 15       | 17       |

# ● 1.3 | Mått

# 1.3.1. Cell

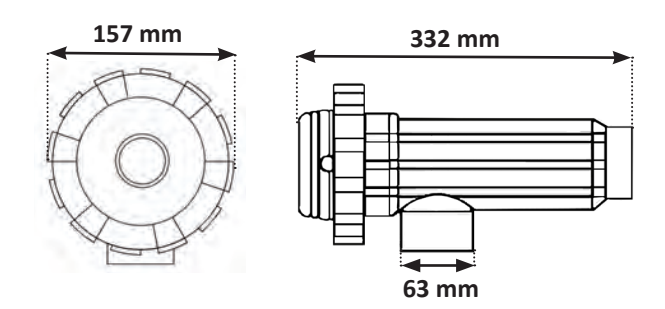

# 1.3.2. Flödesvakt (och installationssats)

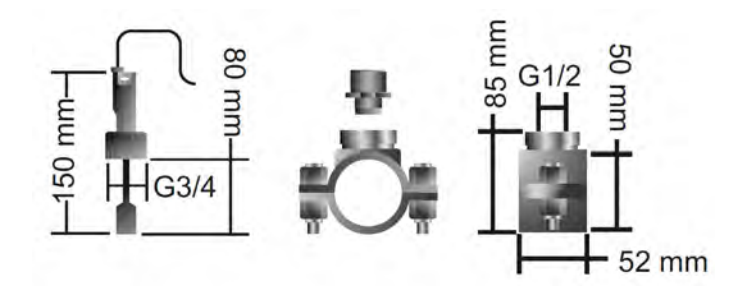

# 1.3.3. Manöverbox

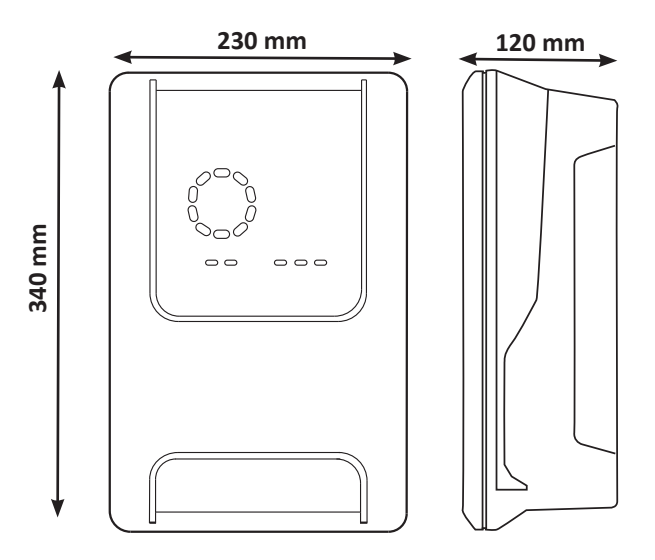

# • 1.4 I Funktionsprincip

Elektrolysaggregatet består av en elektrolyscell (som innehåller elektroder) och en manöverbox.

När det saltvatten som finns i poolen passerar genom cellen uppstår en elektrolysreaktion tack vare den ström som genereras mellan elektroderna, som omvandlar klorjonerna (från saltet i poolen) till klor i gasform. Kloret i gasform utgör ett kraftfullt desinficeringsmedel och löser omedelbart upp sig i vattnet. Under inverkan av UV-strålning och tack vare behovet av desinficeringsmedel som uppstår genom att poolen används (organiskt material) förenas det åter till salt i poolen.

Elektrolysaggregatet ger alltså upphov till en cyklisk reaktion i syfte att framställa klor.

# **2** Installera elektrolysaggregatet

# 2.1 I Installera elektrolyscellen

• Cellen ska alltid vara den sista komponent som placeras på returledningen till poolen. Se § 2.1.1. Installera cell och givarhållare (beroende på modell).

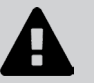

- Vi rekommenderar att man alltid installerar cellen via bypass. För att undvika effektförlust är sådan montering obligatorisk om flödet är högre än 18 m<sup>3</sup>/tim. En ventil för att reglera flödet måste monteras.
- När cellen installeras via bypass monterar man, för att undvika eventuell risk för felaktig reglering och dålig cirkulation i cellen, en backventil före cellen i stället för en manuell ventil.

## 2.1.1. Installera cell och givarhållare (beroende på modell)

- Cellen ska installeras på rörverket efter filtreringssystemet, efter eventuella mätgivare och efter ett eventuellt uppvärmningssystem.
- Cellen ska installeras så att elektroderna är lätta att komma åt.
- För att kunna utföra underhållsarbete utan att behöva tömma poolen ska cellen kunna isoleras från resten av installationen med hjälp av två ventiler.

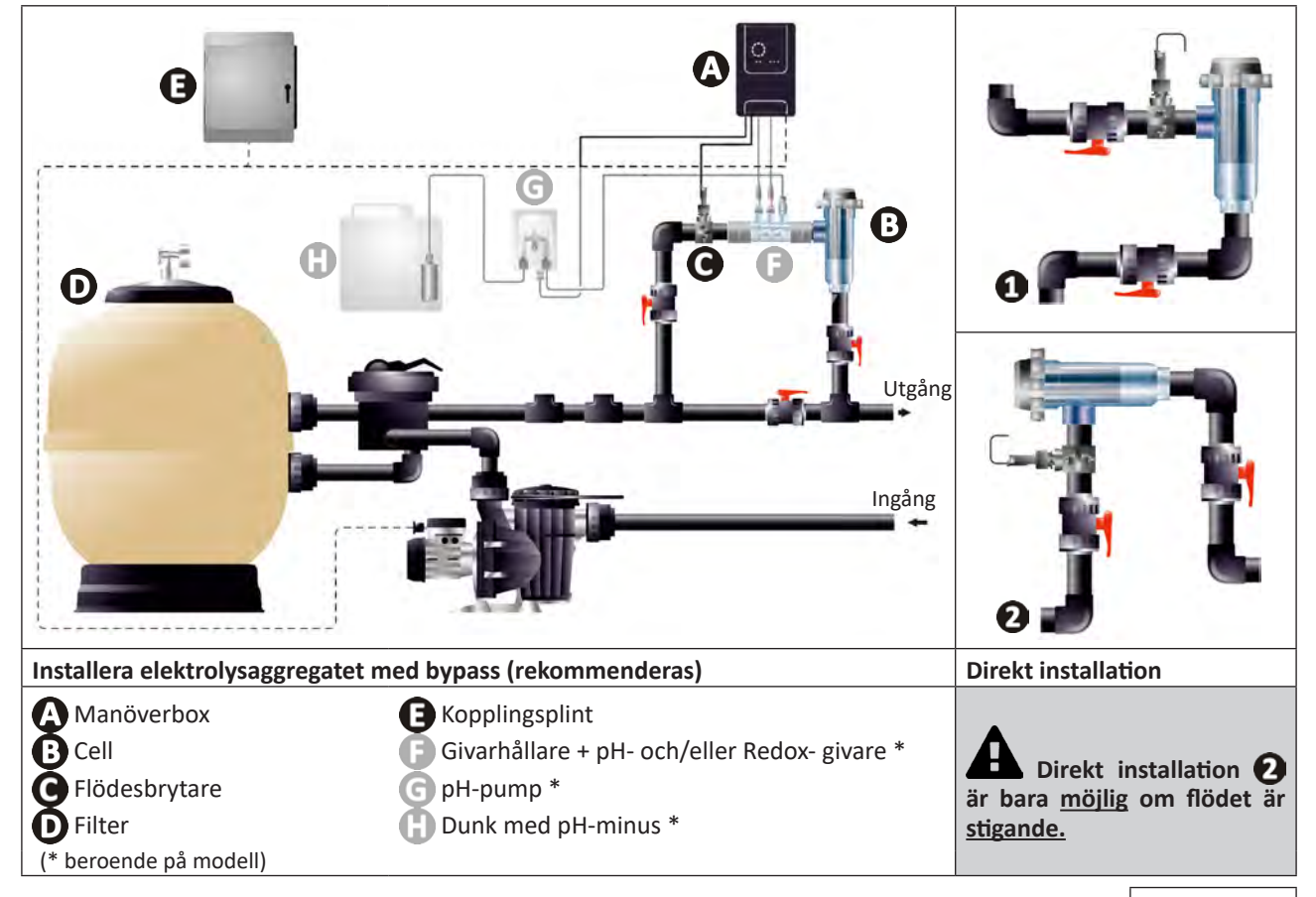

- Respektera den riktning för vattenflödet som anges på cellen.
- Systemet för cirkulation måste garantera minsta erforderliga flöde. Se § 1.2 I Tekniska specifikationer.
- För slangar med Ø 50 mm måste man använda limmade PVC-adaptrar med motsvarande diameter.
- Anslut matningssladden till cellen och respektera ledningarnas färgkoder (röda, gula och orange kontaktdon) och sätt sedan på skyddslocket. Se § 2.1.3. Ansluta cellen till manöverboxen.

SV

# 2.1.2. Ansluta cell och givarhållare

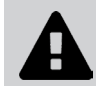

• Limma inte givarhållare och cell direkt på: använd en skarvkoppling i PVC (medföljer inte) för att förena de två komponenterna.

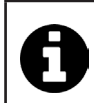

Man kan också göra anslutningen med hjälp av ett 6-8 cm långt PVC-rör, Ø 63 cm, med ena änden avfasad (den sida som ska limmas ihop med inloppet till cellen) och en PVC-muff (som limmas mellan PVC-rör och givarhållare).

Gör så här för att ansluta mellan cell och givarhållare:

- Avfetta givarhållare, inloppet till cellen och skarvkopplingen med hjälp av ett PVC-rengöringsmedel (medföljer inte).
- Limma ihop givarhållaren med kopplingens hondel och för samman de två delarna så långt det går. Torka bort överskjutande lim med en fuktig trasa.
- Limma ihop inloppet till cellen med kopplingens handel och för samman de två delarna så långt det går. Torka bort överskjutande lim med en fuktig trasa.

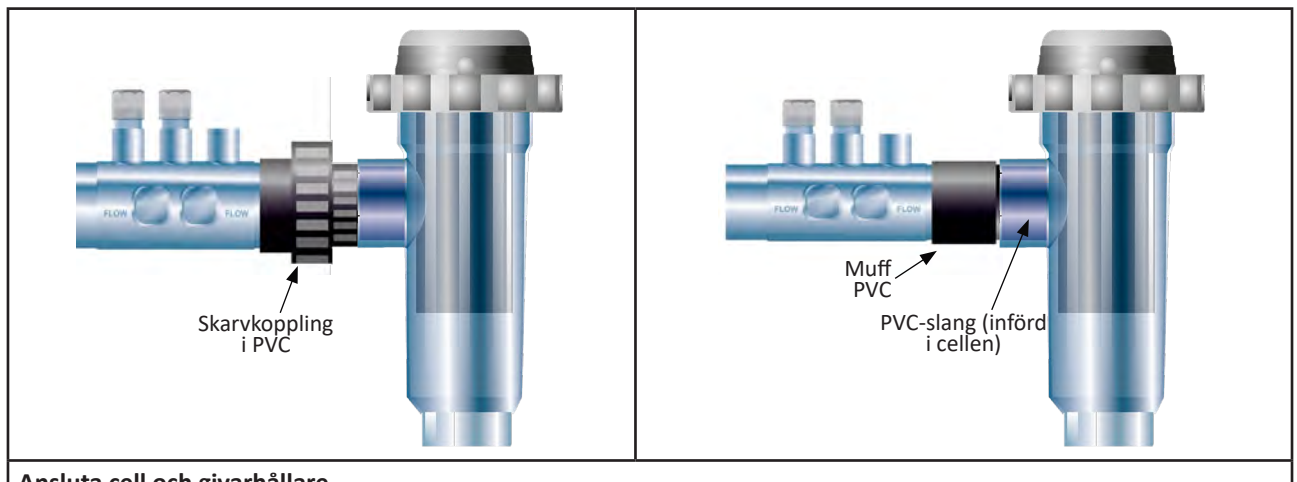

Ansluta cell och givarhållare

# 2.1.3. Ansluta cellen till manöverboxen

- Öppna cellens skyddslock genom att vrida det moturs.
- Identifiera funktionen för respektive tråd (röd, gul, orange) i matningssladden:

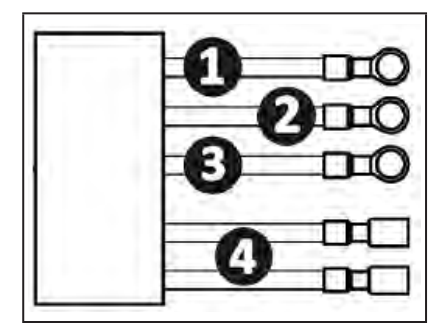

|   | Kabelns färg | Funktion          |
|---|--------------|-------------------|
| 1 | Röd          | Elektrolys        |
| 0 | Röd          | Elektrolys        |
| 3 | Gul          | AUX/Konduktivitet |
| 0 | Orange       | Temperatur        |

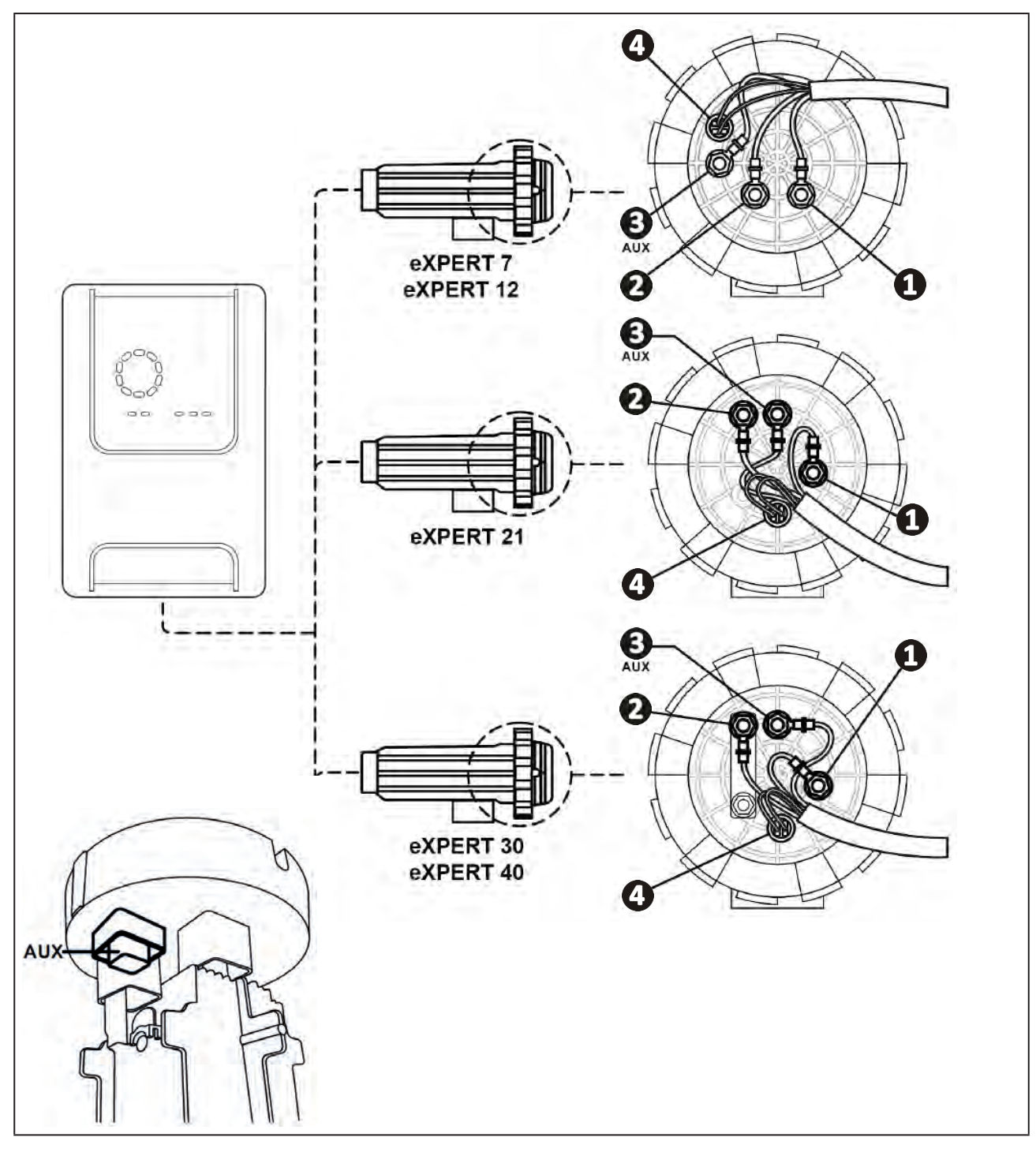

• Identifiera på cellen ingångspunkterna för respektive funktion, beroende på enhetens modell:

- Anslut kontaktdonen genom att i tur och ordning lägga in kabelskor, brickor och muttrar (se tabell nedan).
  - Dra noga åt den övre muttern för hand (<u>risk för oåterkalleligt läckage</u>).

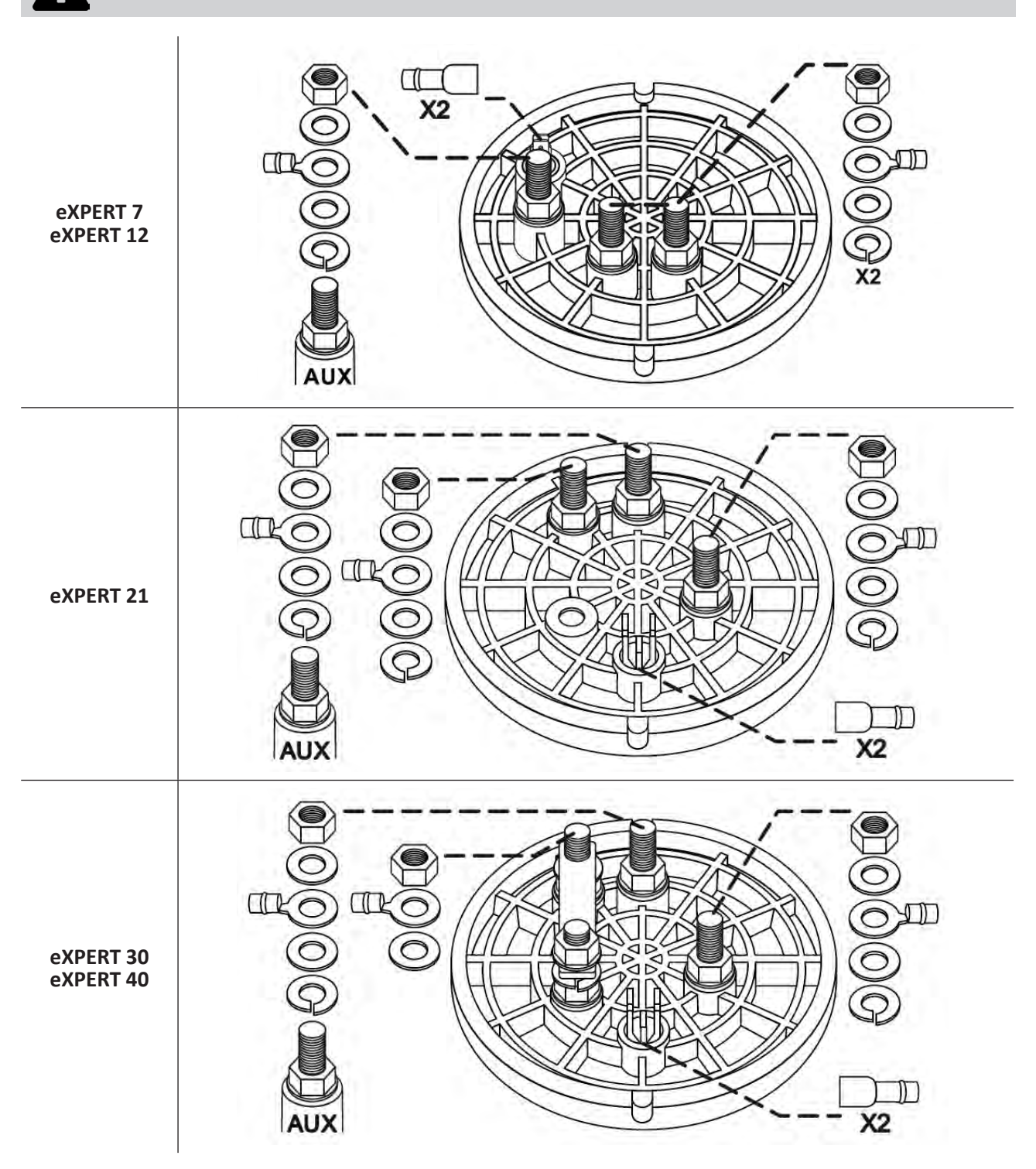

• Anslut cellen till manöverboxen. Se § 2.5 I Installera manöverboxen.

#### Ø 2.2 I Installera flödesvakten

• Respekteras inte installationsanvisningarna kan det medföra att cellen förstörs. Tillverkaren kan i så fall inte hållas ansvarig.

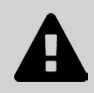

- Flödesvakten ska installeras åt ett visst håll (en pil på överdelen anger vattnets flödesriktning). Säkerställ att den sitter rätt på sin anslutningsmuff så att den avbryter aggregatets produktion när filtreringen är avstängd.
- Flödesgivaren och dess anslutningsmuff (medföljer) måste installeras omedelbart före cellen och efter en eventuell ventil, i den del av flödet som matar cellen.
- Dra åt muttrarna för hand.

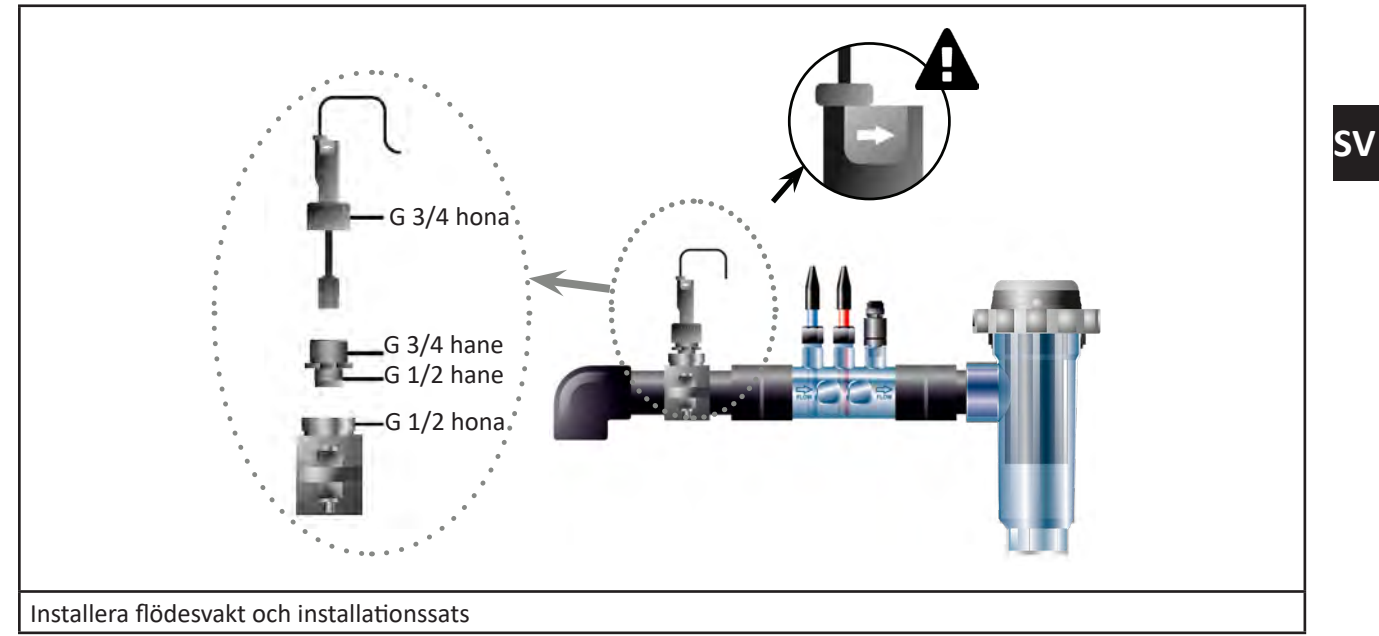

# 2.3 I Installera givarna (pH- och pH/ORP, beroende på modell)

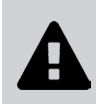

- Torka aldrig av givaren med en trasa eller papper. Den kan ta skada av det.
- Felaktigt installerad givare kan avge felaktiga mätvärden och göra att aggregatet inte fungerar som det ska. Tillverkaren eller aggregatet kan i så fall inte hållas ansvariga.
- Skruva försiktigt av givarens skyddsrör (**1**). Spara skyddsröret och använd det för vinterförvaring av givaren.
- Skölj givarens spets i kranvatten och skaka sedan av resten av vattnet (2).
- Lossa den tillhörande muttern på givarhållaren (3).
- Montera pH- och/eller Redox-givaren (medföljer) i givarhållaren så att givaren som sitter i änden av den hela tiden är nedsänkt i det vatten som cirkulerar i rörverket (4). Var noga med att inte trassla ihop kabeln.

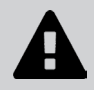

• Undvik att skada givaren, genom att placera dess spets mitt i röret (inte lägre).

• Givaren ska alltid installeras lodrätt eller, i förekommande fall, med en vinkel på högst 40° (6).

- När givaren har installerats kan den anslutas till manöverboxens BNC-kontakt. Se § 2.5.2. Ansluta manöverboxen.
- Därefter måste givaren kalibreras. Se § 4.4 I Kalibrera givarna (pH- eller pH/ORP-modeller)

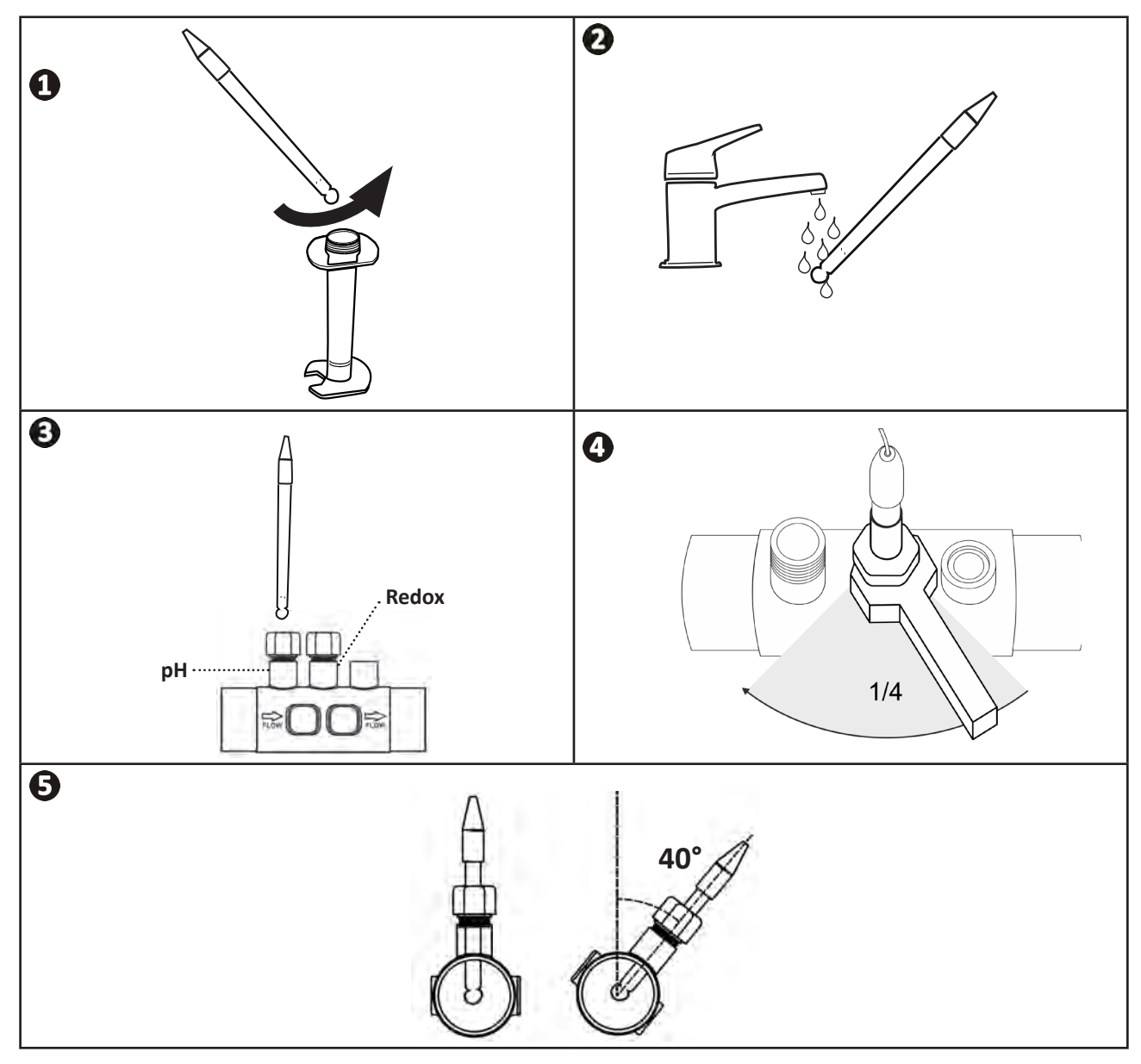

# 2.4 I Installera pH-pumpen (pH- och pH/ORP, beroende på modell)

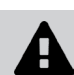

• Använd alltid lämplig skyddsutrustning (skyddsglasögon, handskar, rock och mask) vid hantering av kemikalier.

 pH-pumpen är en peristaltisk pump som roterar medurs. Det är den som suger upp syra (pH-minus) för att spruta i den i poolen

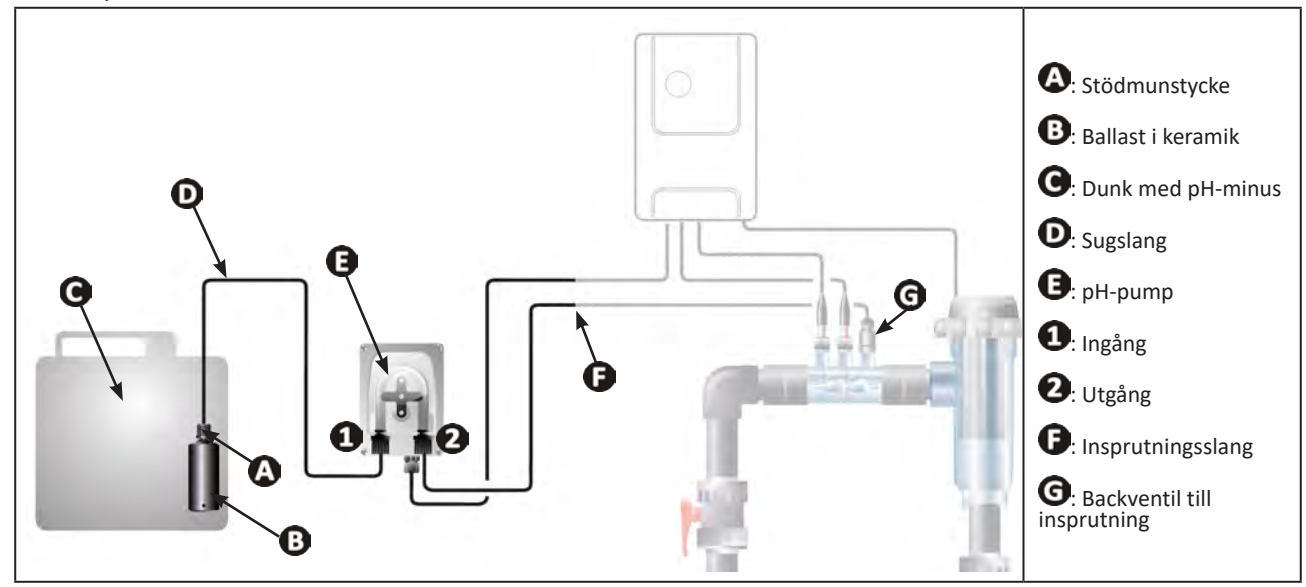

# 2.4.1. Installera insprutningsslang för pH-minus

- Klipp från den medföljande spolen av ett stycke vit slang (medföljer) av lämplig längd för att förbinda pH-pumpen med insprutningens backventil.
- Skruva av pluggen på kopplingen och fäst slangen på kopplingen vid utgången från pH-pumpen. Se bild ①. Skruva i pluggen.
- Fäst slangens andra ände på insprutningens backventil. Se bild 22.

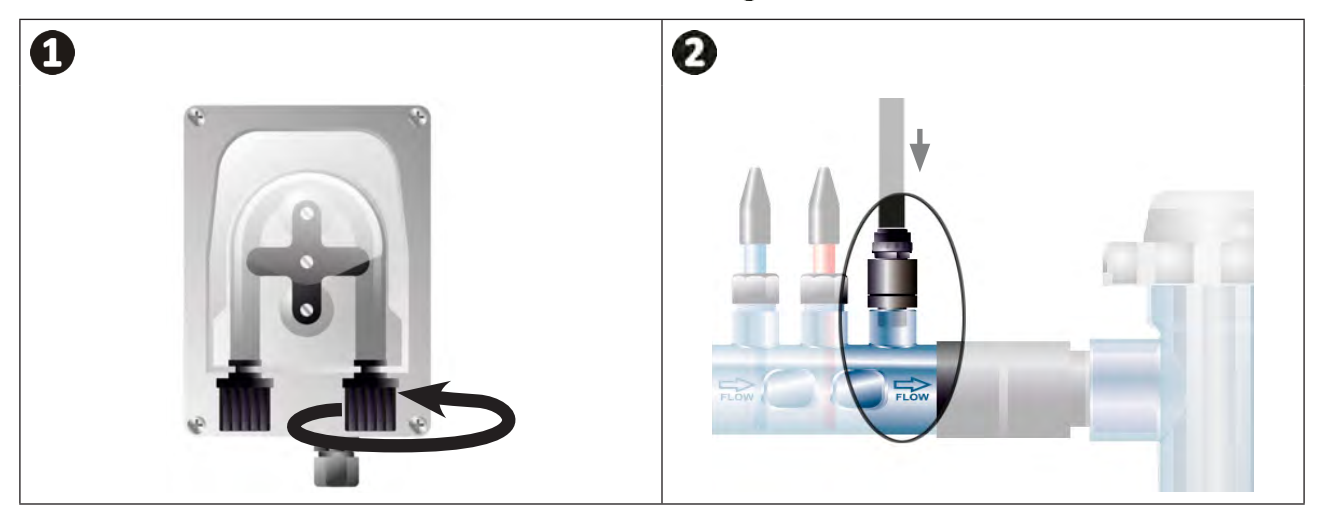

# 2.4.2. Installera sugslangen för pH-minus

- Klipp från den medföljande spolen av ett stycke genomskinlig slang (medföljer) av lämplig längd för att förbinda dunken med pH-minus med pH-pumpen.
- Skruva av pluggen på kopplingen och fäst slangen på kopplingen vid pH-pumpens inlopp. Se bild ①. Skruva i pluggen.
- Gör två hål i locket till dunken med pH-minus. Se bild 2:
  - Ett hål med lämplig diameter för slangen (A) för att suga upp produkt.
  - Ett annat och mindre hål för att undvika att locket deformeras när produkt sugs upp.
- För sugslangens (A) fria ände genom locket du just borrat hål i och för på den medföljande ballasten av keramik
   (B) och stödmunstycket
   (C) på slangen. Se bild
- Kontrollera att alla anslutningar är rätt gjorda och täta innan du börjar använda enheten.

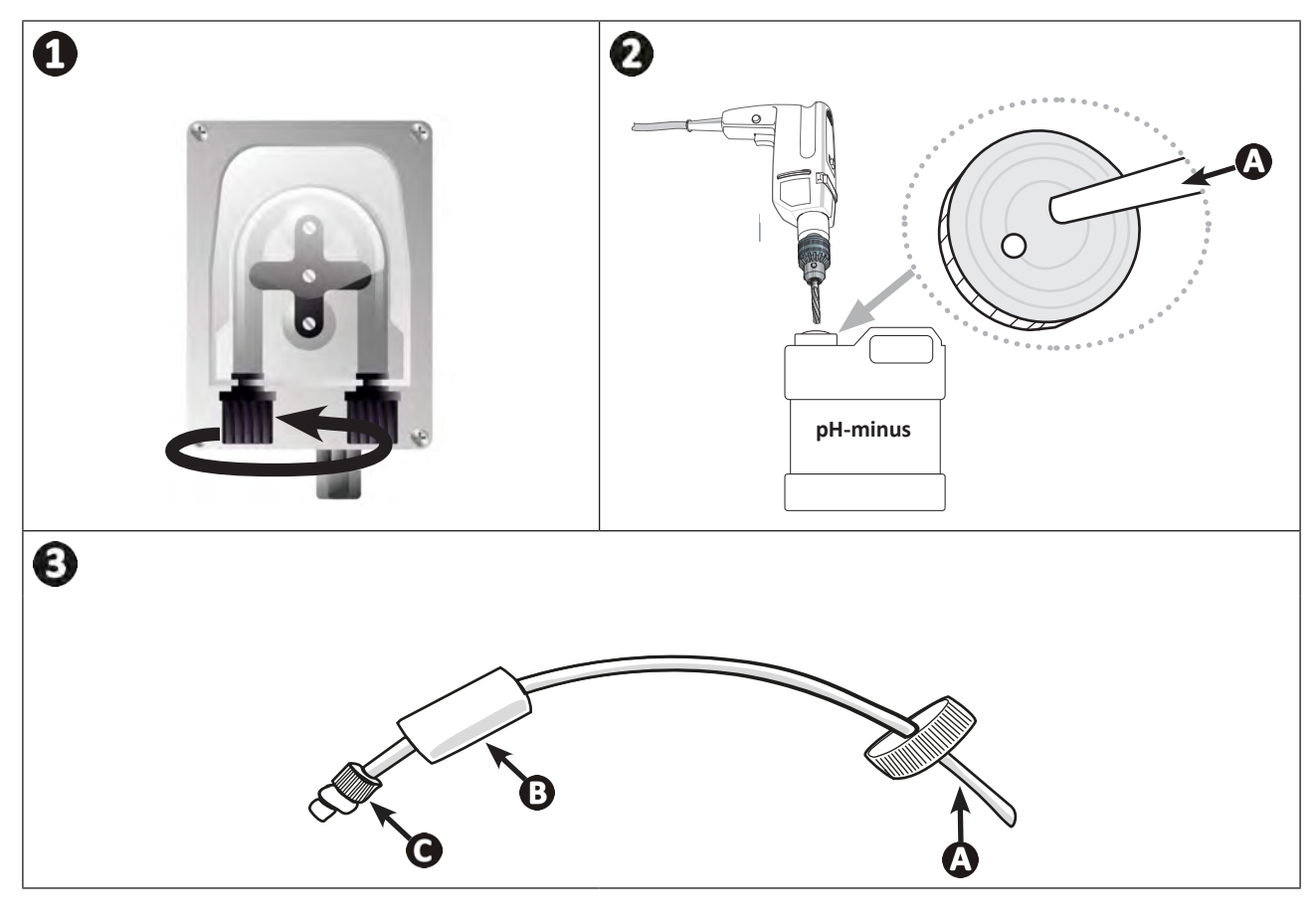

0

Ställ inte dunken med pH-minus omedelbart under elektrisk apparatur i det tekniska utrymmet. Detta för att undvika korrosion pga. eventuella frätande ångor.

# **2.5 I Installera manöverboxen**

# 2.5.1. Sätta manöverboxen på plats

- Manöverboxen ska installeras i ett tekniskt utrymme med luftväxling, utan spår av fukt, frostskyddad och på avstånd från produkter för poolunderhåll och liknande.
- Manöverboxen ska installeras minst 3,5 m från poolens ytterkant. Respektera alltid bestämmelser och/ eller gällande lag rörande installation på installationsplatsen.
- Den måste installeras högst 1,6 meter från cellen (maximal kabellängd).
- Sitter boxen monterad på en stolpe måste en tät panel monteras bakom manöverboxen (minst 350 x 250 mm):
  - Fäst hållaren (medföljer) på en vägg eller tät panel med hjälp av skruvar och pluggar och pluggar (medföljer inte), (bild 1).
  - Haka fast manöverboxens övre del på hållaren (bild 2)

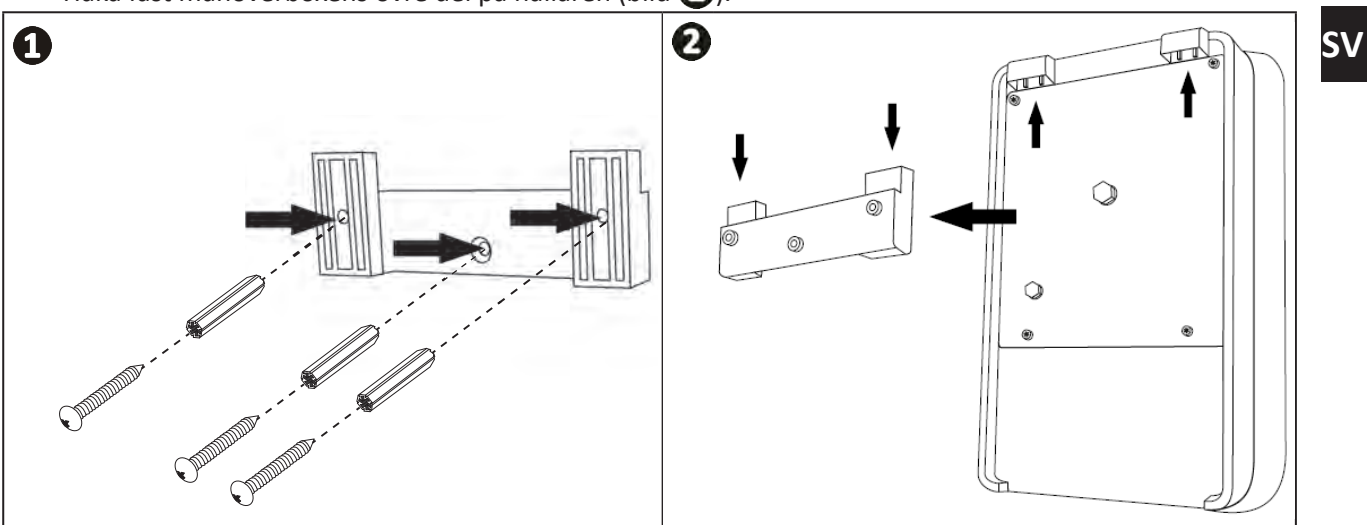

## 2.5.2. Ansluta manöverboxen

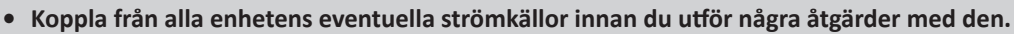

• Säkerställ att de kablar som används är de rätta för avsedd användning och enligt gällande tillsynsbestämmelser.

• Ta på manöverboxens undersida reda på var respektive önskad funktion ska anslutas.

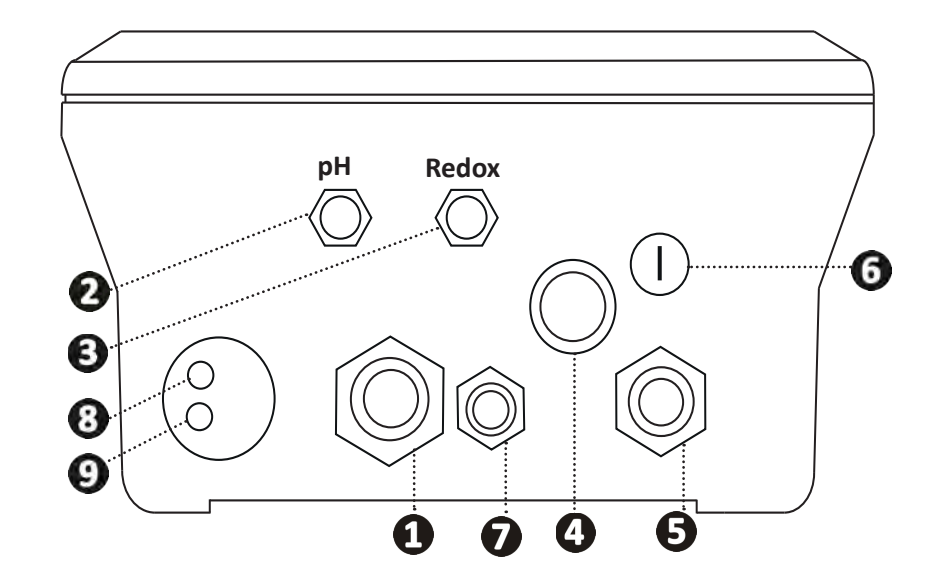

| 0 | Elektrolyscell                                                                                      |
|---|----------------------------------------------------------------------------------------------------|
| 0 | PH-givare (BNC-kontakt) *                                                                           |
| 6 | Redoxgivare (BNC-kontakt) *                                                                         |
| 4 | Strömbrytare ON/OFF                                                                                 |
| 6 | Matning 230 V, 50-60Hz, som styrs av filtreringspumpens relä (ON när pumpen är i drift)             |
| 6 | Säkring                                                                                             |
| 7 | pH-pump *                                                                                           |
| 8 | Ledig plats för Modbus-kabel, för att styra Fluidra Connect box för automatik i hemmet (via NN-app) |
| 9 | Flödesvakt                                                                                          |

(\* beroende på modell)

# **2.6 I Ansluta kringutrustning**

## 2.6.1. Öppna manöverboxen

- Lyft med hjälp av en skruvmejsel upp clipsen upptill på locket framtill för att flytta den. Se bild ①.
- Använd en nr 3 insexnyckel för att lossa de åtta skruvar som håller fast skärmen. Se bild 2
- Öppna boxen och lägg försiktigt ned skärmen Se bild 3.

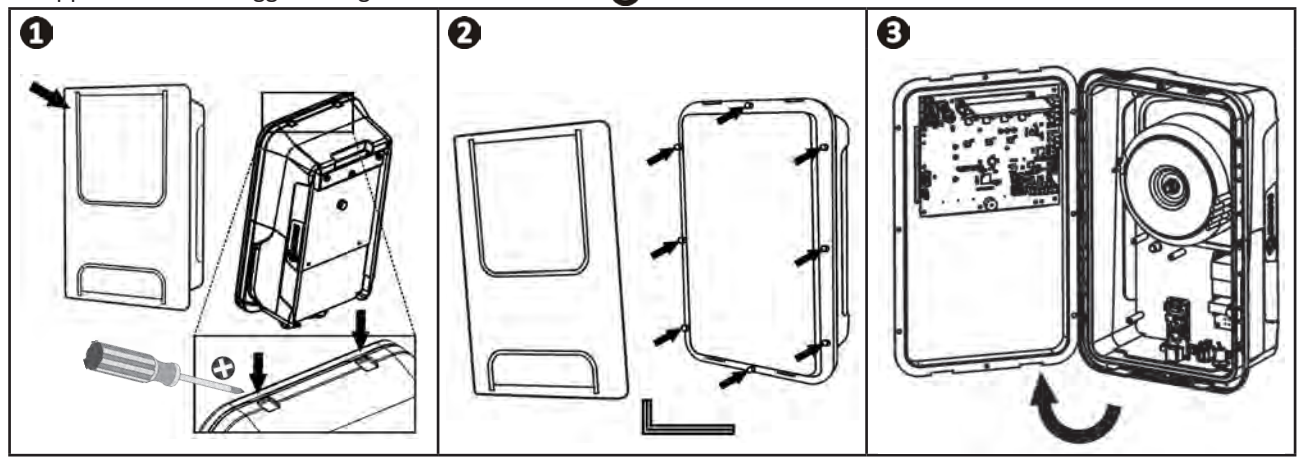

# 2.6.2. Närmare information om anslutningarna

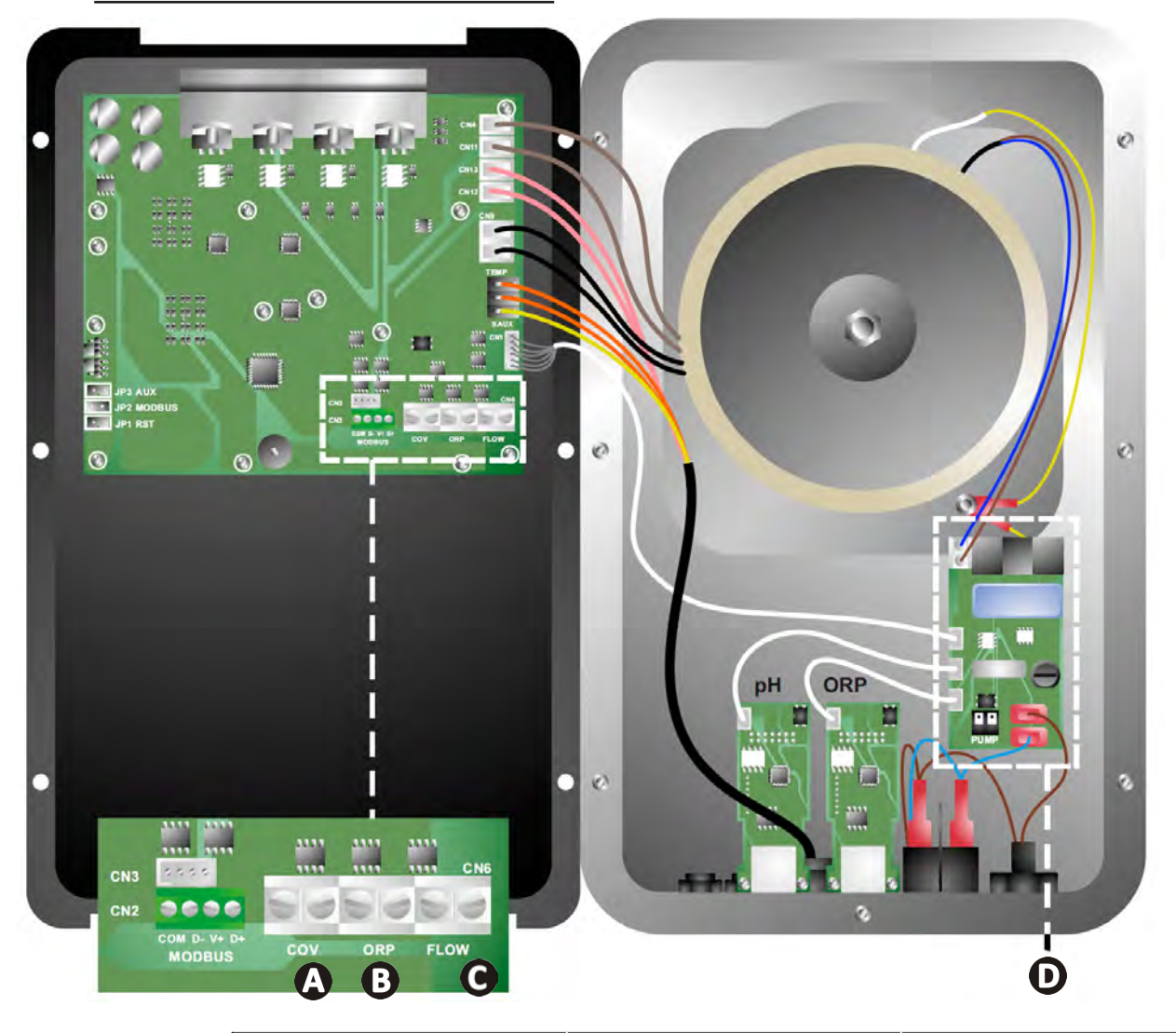

|                       | Kontakt sluten (ON)                                        | Kontakt öppen (OFF)                                                                             | Aktivera funktionen                               |
|-----------------------|------------------------------------------------------------|-------------------------------------------------------------------------------------------------|---------------------------------------------------|
| Pooltäcke             | Pooltäcke stängt: 10-90 % lägre generering                 | Pooltäcke öppet: 100 %<br>generering                                                            | Se § 4.3.7. Cover: Ansluta<br>pooltäcke/poolskydd |
| B Slavläge            | Extern styrning av klorering<br>(Redox eller PPM) ansluten | Ingen extern styrning av<br>klorering (Redox eller PPM)<br>eller Automatisk Redox-<br>reglering | Se § 4.3.12. Cl EXT: Slavläge                     |
| <b>G</b> Flödesvakt * | Flödesvakt avkänd                                          | Inget flöde avkänt:<br>Larm <mark>flow</mark>                                                   | Se § 4.3.5. Flow: Aktivera<br>flödesvakten        |
| D pH-pump             | 230 V matning vid behov av pH-j                            | Se § 2.6.3. Ansluta pH-<br>pumpen (på pH- och pH/<br>ORP-modeller)                              |                                                   |

(\* Flödesvakten är redan inkopplad från fabrik)

# 2.6.3. Ansluta pH-pumpen (på pH- och pH/ORP-modeller)

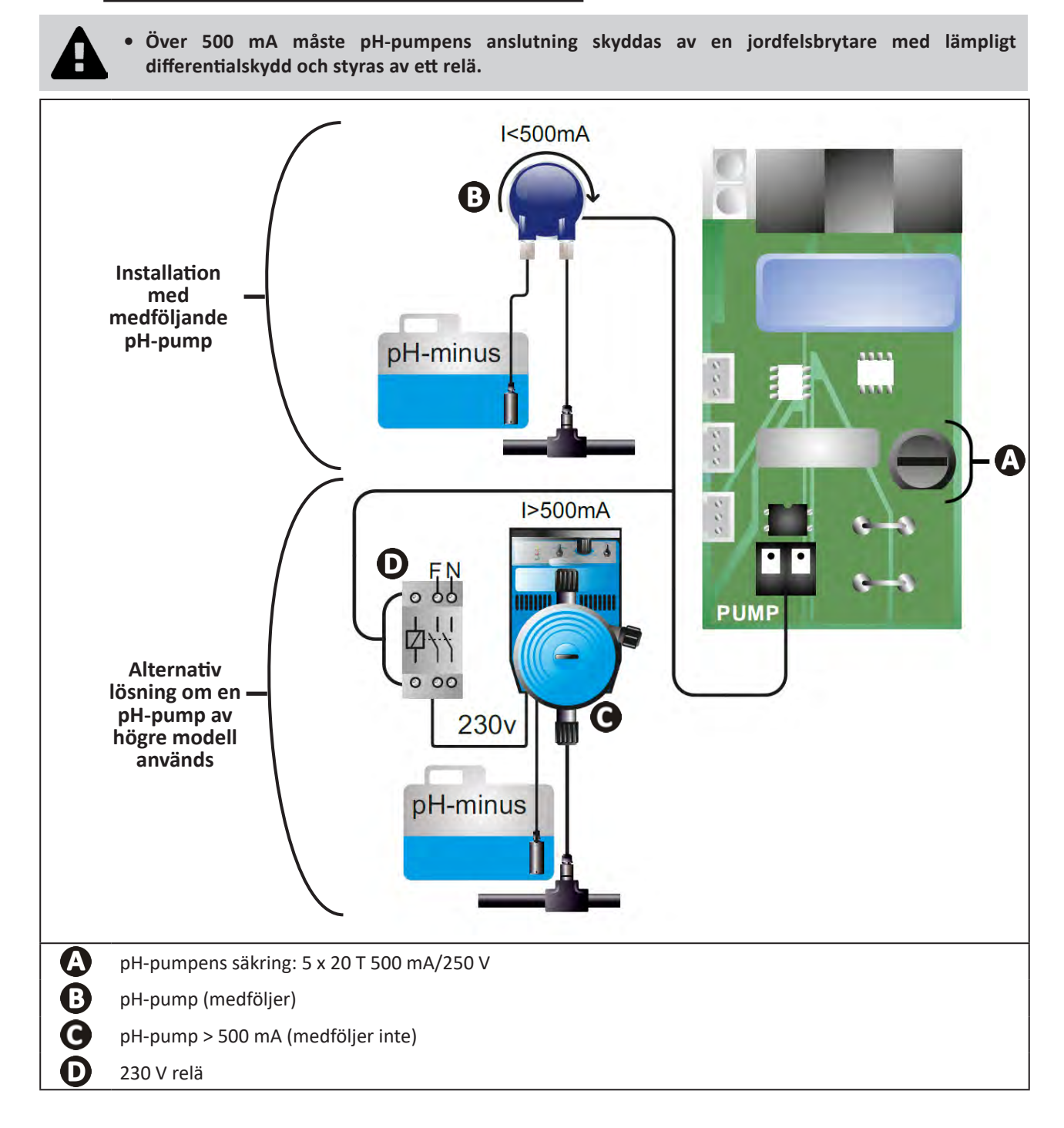

# **B** Förbereda poolen

# 3.1 I Etablera vattenbalans

Vatten från ett distributionsnät som uppfyller bestämmelserna i EU-direktiv 98/83/EG, om kvaliteten på dricksvatten, måste användas. Var noga med att mäta och justera värdena enligt nedanstående rekommendationer för att uppnå optimal vattenrening:

# Analyser vid byte av årstid, "omstart"

- Stabiliseringsmedel (cyanursyra) (< 30 mg/l, ppm): stabiliseringsmedlet skyddar kloret från att brytas ned av solljusets UV-strålning. Alltför mycket stabiliseringsmedel kan hindra klorets desinficerande verkan och göra vattnet dåligt.
- Metaller (Cu, Fe, Mn) (± 0 mg/l, ppm): skadar poolens metalldelar (korrosionsfenomen) och kan orsaka fläckar som inte går att ta bort.

## Analyser varje månad

- TH (150-300 mg/l CaCO<sub>3</sub>, ppm): är ett mått på vattnets hårdhet (kalkhalt). Detta värde kan variera starkt beroende på geografisk belägenhet
- TA (80-150 mg/l CaCO<sub>3</sub>, ppm): TA är ett mått på vattnets alkalinitet. Detta värde bidrar till att stabilisera pH. Det är viktigt att justera TA före pH.

## Analyser varje vecka

- **pH (7,0-7,4):** pH är ett mått på vattnets surhet. Med ett pH på mellan 7,0 och 7,4 kan poolutrustningen skyddas och effektiv desinficering upprätthållas. **Nedan återges metoden med Taylors våg för att justera pH-värdet:** 

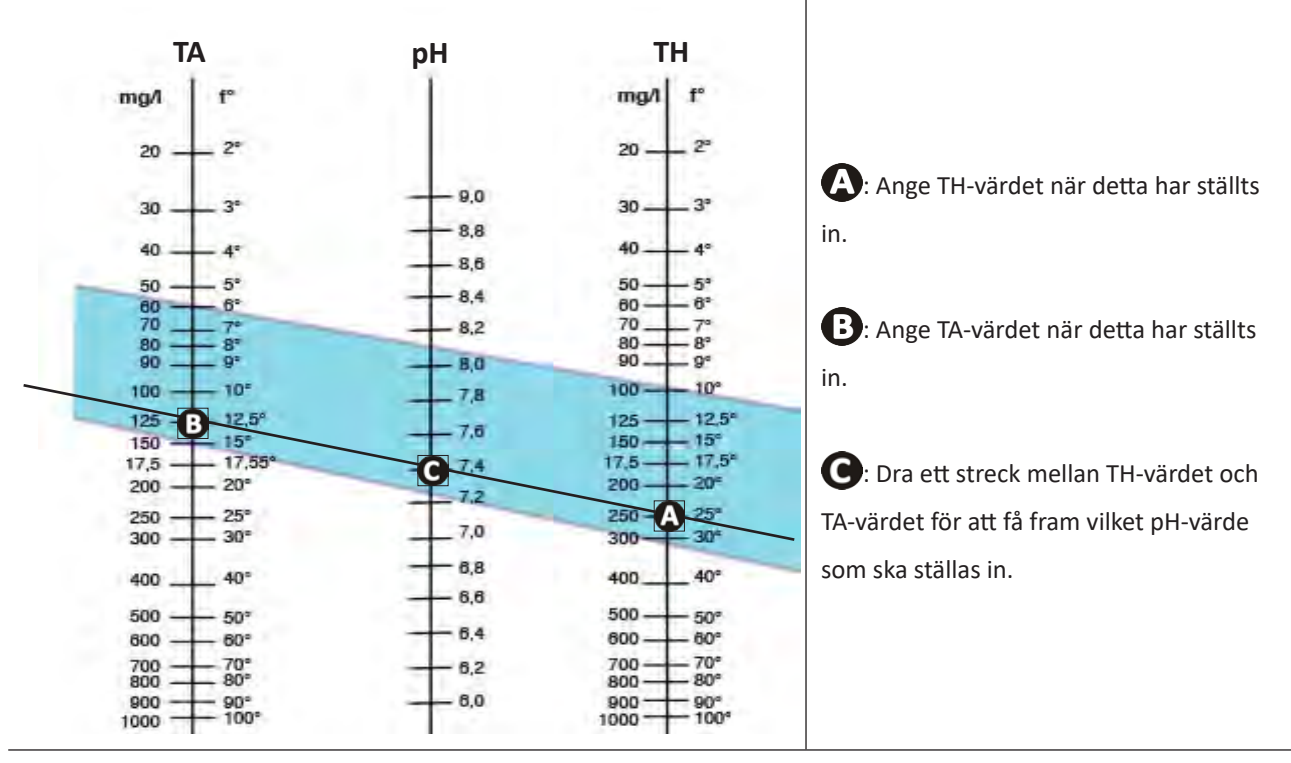

#### **Taylors våg**

 Fritt klor (0,5-2 mg/l eller ppm): med denna mängd fritt klor kan man få ett desinficerat och desinficerande vatten.

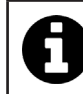

Samråd med återförsäljaren om vilken typ av korrigeringsmedel eller enhet för automatisk reglering som ska användas för att få rätt värden.

# O 3.2 I Tillsätt salt

Alla enheter fungerar med en viss minsta rekommenderad salthalt. Se § 1.2 I Tekniska specifikationer.

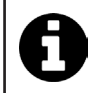

För att elektrolysaggregatet ska fungera bra och utrustningen skyddas rekommenderar vi att man använder salt (natriumklorid) enligt norm SS-EN 16401.

#### 3.2.1. Fastställa hur mycket salt som ska användas när enheten har installerats

#### Exempel:

A. Enhet som fungerar med 4 kg salt per m<sup>3</sup> vatten (= 4 g/l eller 4 000 ppm),

- B. Enhet som fungerar med 5 kg salt per m<sup>3</sup> vatten (= 5 g/l eller 5 000 ppm),
- Pool på 50 m<sup>3.</sup>

Formel:

A. 50 m<sup>3</sup> x 4 kg salt/m<sup>3</sup> = 200 kg salt ska tillsättas i vattnet
B. 50 m<sup>3</sup> x 5 kg salt/m<sup>3</sup> = 250 kg salt ska tillsättas i vattnet

## 3.2.2. Återkommande analyser

Kontrollera salthalten varje kvartal för att vid behov justera genom att tillsätta det salt som saknas.

- ==> Metod för att tillsätta salt i vattnet
- Slå på filtreringspumpen så att poolens vatten cirkulerar.
- Gör aggregatet strömlöst om det redan har installerats.
- Häll i den mängd salt som behövs i poolen genom att gå runt den och hälla i flera omgångar, så att saltet lättare löses upp. Det är lättare att tillsätta mer salt om det fattas, än att späda ut om det är för mycket.
- Kör filtreringspumpen i ett dygn.
- Kontrollera efter ett dygn om vattnet i poolen har rätt salinitet, dvs. 4 eller 5 g/liter vatten (i ovanstående exempel).
- Är salthalten den rätta och enheten redan har installerats, slår du på den och ställer in önskad klorproduktion. Se § 4.2.1. Ställa in klorproduktionen.

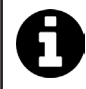

Tillsätt inte salt direkt i skimmern eller skimrarna.

Aggregatet får inte startas förrän allt salt är helt upplöst i poolen.

# 4 Användning

# • 4.1 I Användargränssnitt

lacksquare

# 4.1.1. Presentation av användargränssnittet

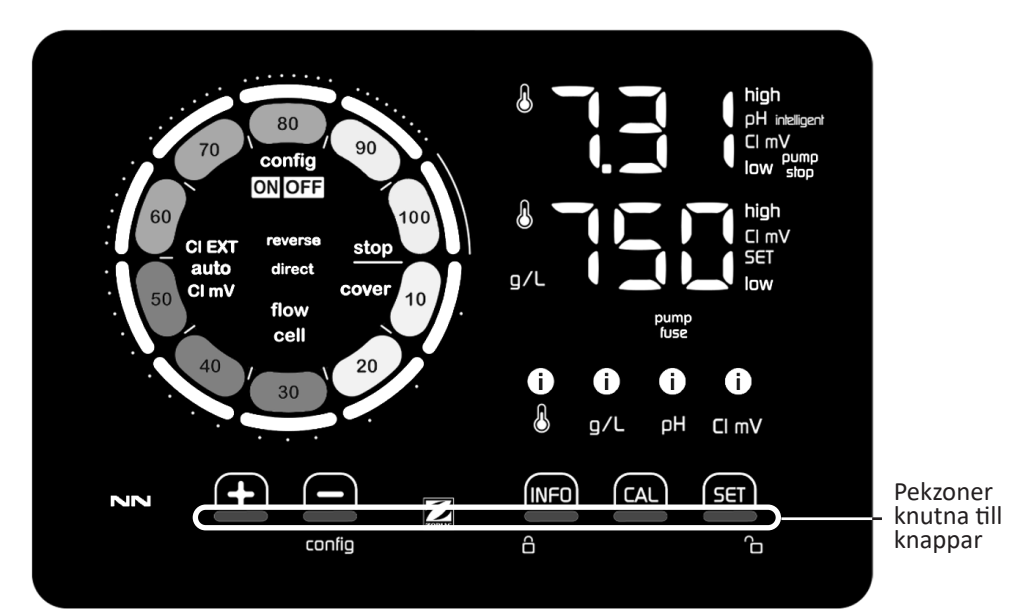

|        | NAVIGERINGSKNAPPAR                                                                                                    |
|--------|----------------------------------------------------------------------------------------------------|
| INFO   | <ul> <li>Visa vattentemperatur, salthalt, värden och börvärden för pH och Redox (beroende på modell) och hantera<br/>Boost-läget</li> <li>Navigera i menyn Konfigurering och avsluta</li> </ul> |
| CAL    | - Kalibrera                                                                                                    |
| SET    | - Ställa in värden och bekräfta                                                                                                    |
| config | <ul> <li>Sänka produktionen eller att markerat värde</li> <li>Gå till menyn Konfigurering (håll intryckt i 5 sek med klorgenereringen på 0 %)</li> </ul>                                        |
| +      | - Öka produktionen eller ett markerat värde                                                                                                    |
| 6 G    | - Dra fingret från vänster till höger för att låsa upp skärmen. Se § 4.1.2. Låsa upp skärmen                                                                                                    |

# INDIKATORER

|                   | Klorgenenerering pågår                                                |
|-------------------|-----------------------------------------------------------------------|
|                   | Börvärde för klorgenereringen                                         |
| config            | Konfigureringsläge på                                                 |
| cover             | Läget Pooltäcke på                                                    |
| auto<br>Cl mV     | Automatisk Redox-reglering på                                         |
| pH intelligent    | Visa pH-värde (beroende på modell): Intelligent visas när läget är på |
| CI EXT            | Slavläge på                                                           |
| reverse<br>direct | Strömpolaritet i cellen (direkt eller omkastad)                       |
| g/L               | Visa salthalten                                                       |

| ß     | Visa vattentemperaturen                                          |
|-------|------------------------------------------------------------------|
| CI mV | Visa Redox-potentialen (mV): indikerar kloreringens effektivitet |
| SET   | Visa börvärdet                                                   |
| stop  | Klorgenerering stoppad (börvärde: 0 %)                           |

|              | LARM                                                                 |
|--------------|----------------------------------------------------------------------|
| i            | Uppmätt temperatur för hög respektive för låg (utan att spärra)      |
| ن<br>ع/ل     | Uppmätt salthalt för hög respektive för låg (utan att spärra)        |
| і)<br>рн     | Uppmätt pH-värde för högt respektive för lågt (utan att spärra)      |
| i<br>Cl mV   | Uppmätt Redox-potential för hög respektive för låg (utan att spärra) |
| high         | Värden för höga                                                      |
| low          | Värden för låga                                                      |
| pump<br>stop | pH-pump stoppad                                                      |
| pump<br>fuse | Fel på pH-pumpens säkring                                            |
| cell         | Cell skadad eller igenkalkad                                         |
| flow<br>cell | Problem med vattenflöde                                              |

# 4.1.2. Låsa upp skärmen

Om användargränssnittet inte används under viss tid ställer skärmen sig i viloläge för att spara energi (enligt inställningar som gjorts i menyn Konfigurering). Lås upp skärmen för att åter aktivera visningen:
Dra fingret längs upplåsningszonen () ända till skärmens kant.

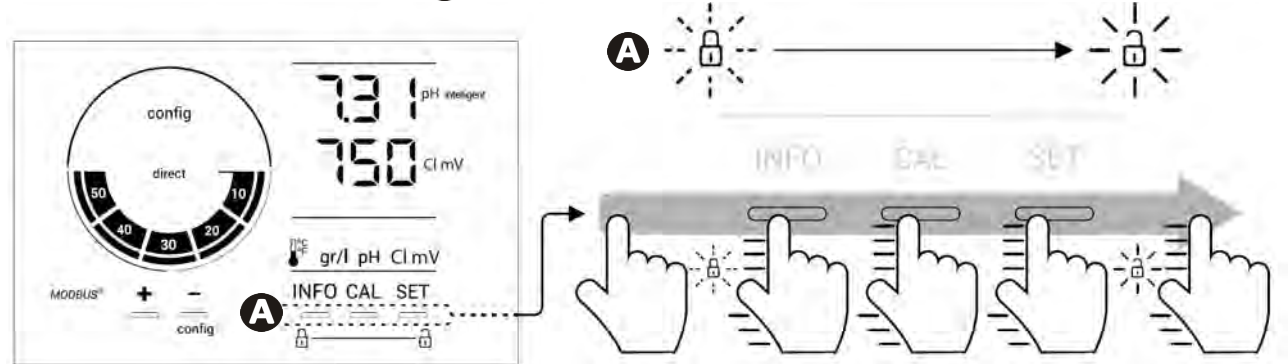

# • 4.2 I Regelbunden användning

# 4.2.1. Ställa in klorproduktionen

Klorproduktionen kan ställas in manuellt på 0-100 % i steg om 10 % med hjälp av 🔂 eller 🧰: indikatorn av börvärde för klorgenerering ändras (se exemplet nedan, för en generering på 70 %).

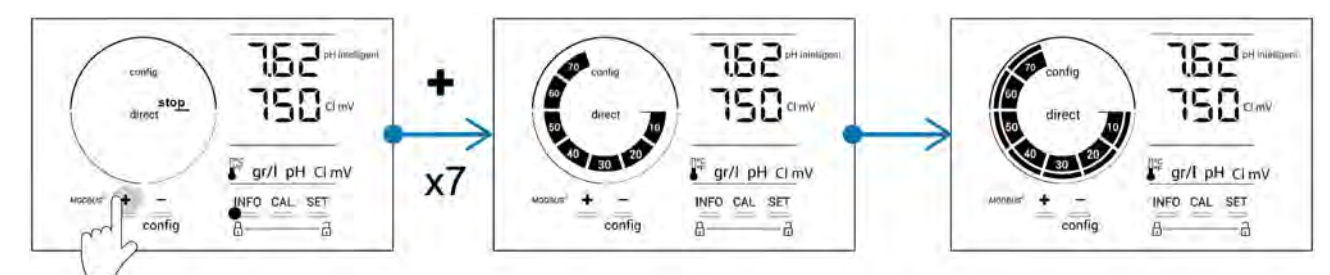

Börvärdet fortsätter att gälla till nästa ändring.

#### 4.2.2. Visa värden och ställa in börvärde

Från huvudskärmbilden visas värden för pH och Redox-potential automatiskt.

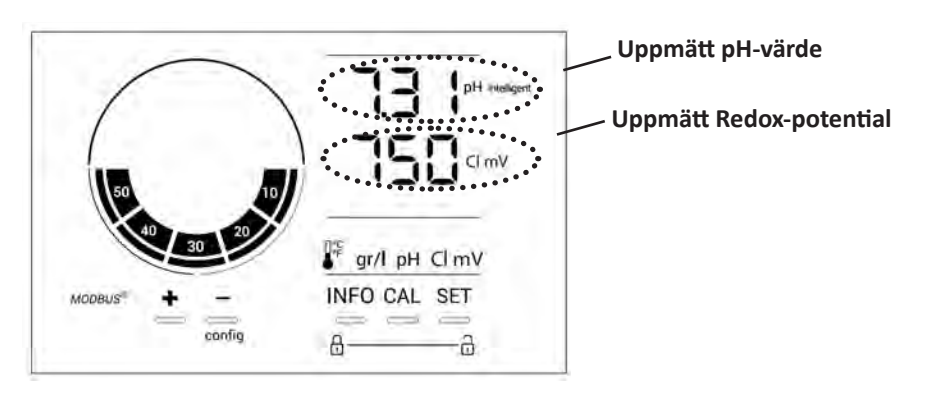

För att gå till alla värden och börvärden trycker man på

- en gång för att gå till värde och börvärde för temperatur,
- två gånger för att gå till värde och börvärde för salthalt,
- tre gånger för att gå till värde och börvärde för pH, samt
- fyra gånger för att gå till värde och börvärde för Redox-potential.
- Uppmätt värde visas upptill och börvärde nedtill (anges med symbolen SET).

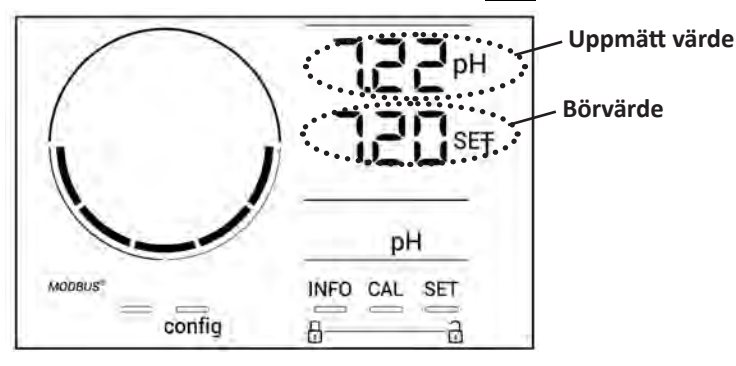

Exempel på hur man ställer in pH-börvärde (samma logik gäller för Redox-börvärdet)

# 4.2.3. Boost-läge

I vissa fall kan poolen behöva högre klorhalt än normalt, t.ex. om den används mycket, vid dåligt väder eller i början av säsongen. **Boost**-läget används för att snabbt höja klorhalten. Det är aktivt i ett dygn utan avbrott, med en klorproduktion på 100 %.

När filtreringspumpen är ansluten till enheten bortses tillfälligt från timers för klorering och filtrering under hela den tid **Boost-läget** är på När det stängts av återgår enhet och filtreringspump till programmerad drift.

Gör så här för att slå på Boost-läget:

- Tryck fem gånger på MFO: BOOST OFF visas på skärmen.
- Tryck på 🖭 för att slå på läget: OFF blinkar.
- Tryck på 🛃 eller 🚍: 24 h blinkar.
- Tryck på **SET** för att bekräfta.
- Tryck på

När Boost-läge är på blinkar och roterar den blå ring som representerar klorgenereringen.
Stoppa Boost-läget när som helst genom att följa nedanstående förfarande.

# • 4.3 I Inställningar som kan nås via läget Konfigurering

## 4.3.1. Gå till läget Konfigurering

- Tryck från huvudskärmbilden på 🚍 för att minska klorproduktionen till 0 %.
- Tryck på \_\_\_\_\_i fem sekunder. Symbolen Config visas.

| config<br>direct to<br>to to to<br>to to to<br>to to<br>to to<br>to<br>to<br>to<br>to<br>to<br>to<br>to<br>to<br>to | 150 cl mv<br>PF gr/l pH cl mv<br>INFO CAL SET<br>A a a a a a a a a a a a a a a a a a a a |
|----------------------------------------------------------------------------------------------------|------------------------------------------------------------------------------------------|
| Huvudskärmbild                                                                                                    | Läget Konfigurering på<br>(elektrolysaggregatets modell och<br>effekt visas på skärmen)  |

• Tryck på 🔤 (se antal tryckningar som krävs i tabellen nedan) för att gå till önskad funktion.

| Antal<br>tryckningar | Visning på<br>skärmen | Funktion                                                                                                    | Kompletterande information                                                                                                    |
|----------------------|-----------------------|----------------------------------------------------------------------------------------------------|----------------------------------------------------------------------------------------------------|
| 0                    | Ecn                   | <ul> <li>Visning av enhetens modell</li> <li>Visa och ominitiera antal<br/>drifttimmar för cellen eller<br/>pumpen</li> </ul> | <ul> <li>Se § 4.3.2. Information om enheten</li> <li>Se § 4.3.3. Visa och ominitiera antal<br/>drifttimmar för cellen eller pH-pumpen</li> </ul> |
| 1                    | 552                   | Visning av vilken<br>programvaruversion som används                                                                           | Se § 4.3.2. Information om enheten                                                                                                    |
| 2                    | reverse direct        | Ställa in cykler för omkastning av<br>polaritet                                                                               | Se § 4.3.4. Reverse direct: Ställa in<br>omkastningen av polaritet för rengöring av<br>cellen                                                    |
| 3                    | flow                  | Aktivera flödesvakten                                                                                                    | Se § 4.3.5. Flow: Aktivera flödesvakten                                                                                                    |
| 4                    | flow cell             | Aktivera gasgivaren                                                                                                    | Se § 4.3.6. Flow cell: Aktivera gasgivaren                                                                                                    |
| 5                    | cover                 | Aktivera läget Pooltäcke                                                                                                    | Se § 4.3.7. Cover: Ansluta pooltäcke/<br>poolskydd                                                                                               |
| 6                    | pH intelligent        | Aktivera läget pH intelligent                                                                                                 | Se § 4.3.8. Läge pH Intelligent                                                                                                    |
| 7                    | inipH                 | Aktivera läget Initiering för pH-<br>reglering                                                                                | Se § 4.3.9. Ini pH: Initiera pH-regleringen                                                                                                    |
| 8                    | pump<br>stop          | Ställa in utlösning av<br>överdoseringssäkerhet för pH-<br>pumpen                                                             | Se § 4.3.10. Pump stop: Säkerhet mot<br>överdosering av pH-pumpen (på pH- och pH/<br>ORP-modeller)                                               |
| 9                    | auto<br>Cl mV         | Aktivera automatisk Redox-reglering                                                                                           | Se § 4.3.11. Auto Cl mV: Automatisk Redox-<br>reglering (pH/ORP-modeller)                                                                        |
| 10                   | CI EXT                | Aktivera Slavläge                                                                                                    | Se § 4.3.12. Cl EXT: Slavläge                                                                                                    |
| 11                   | ● 🌡                   | Ställa in utlösning av larmet<br>Temperatur                                                                                   | Se § 4.3.13. Ställa in utlösning av larmet<br>Temperatur 🕦 🌡 🗊 🌡                                                                                 |
| 12                   | <b>ð</b> g/L          | Ställa in utlösning av larmet Salthalt                                                                                        | Se § 4.3.14. Ställa in utlösning av larmet<br>Salthalt 🛈 g/L 🛈 g/L                                                                               |
| 13                   | d 15<br>ECO           | Aktivera användargränssnittets<br>energisparläge                                                                              | Se § 4.3.15. Användargränssnittets<br>energisparläge                                                                                             |
| 14                   | bio                   | Aktivera läget Bio pool för<br>naturpooler                                                                                    | Se § 4.3.16. Bio: Läget Bio pool för<br>naturpooler                                                                                              |

# Andra inställningar som kan nås (utom menyn Konfigurering)

| Inte<br>relevant | Inte relevant | Kalibrera temperaturen | Se § 4.3.17. Kalibrera temperaturen |
|------------------|---------------|------------------------|-------------------------------------|
| Inte<br>relevant | Inte relevant | Kalibrera salthalten   | § 4.3.18. Kalibrera salthalten      |

## 4.3.2. Information om enheten

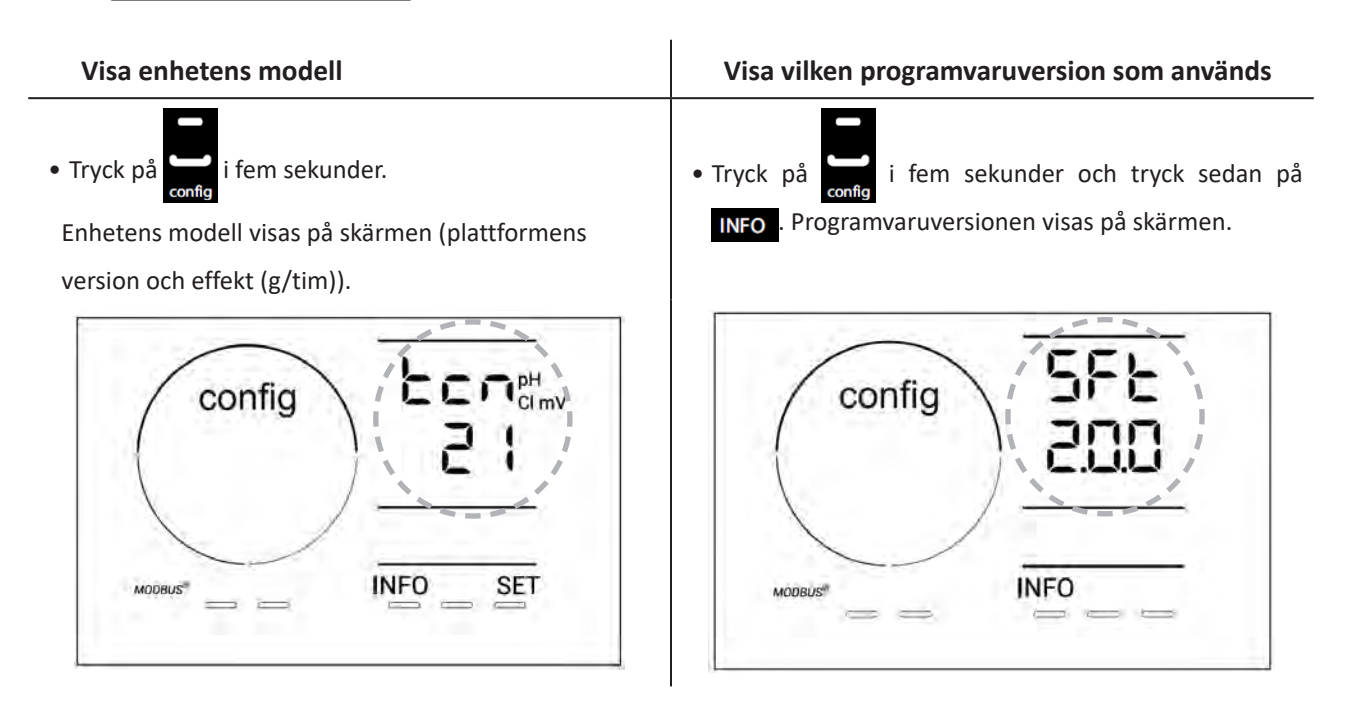

## 4.3.3. Visa och ominitiera antal drifttimmar för cellen eller pH-pumpen

- Tryck på 🔤 i fem sekunder för att visa enhetens modell.
- Tryck en gång på för att gå till antal drifttimmar för cellen (Config Cell visas på skärmen) eller tryck tre gånger på
- Värdet för h motsvarar antal drifttimmar för cellen sedan den senaste ominitieringen. Tryck två gånger på 🕰 för att initiera om värdet.

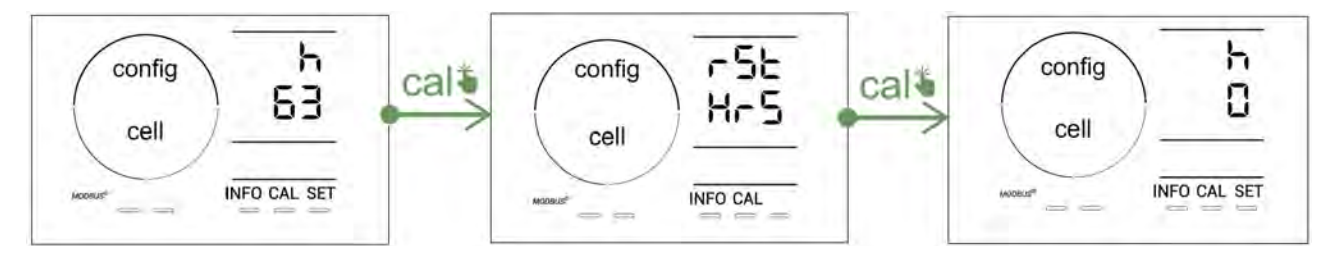

- Tryck på 🛐 för att gå till värdet H. Detta motsvarar det totala antalet drifttimmar och kan inte ominitieras.
- Tryck på **SET** för att avsluta.

## 4.3.4. Reverse direct: Ställa in omkastningen av polaritet för rengöring av cellen

Principen med omkastning av polaritet gör det möjligt att avlägsna kalk som sätts av på elektroderna, genom att under en viss tid kasta om strömmens riktning.

- Beroende på geografisk belägenhet är vattnet mer eller mindre kalkhaltigt (vattnets hårdhet = TH).
- För att skydda elektroderna från kalk (som gör den elektrolytiska reaktionen mindre effektiv), kan man justera tiden för omkastning av polariteten.

Som standard kastas cykeln om varannan timme. Om vattnets hårdhet är lägre än 200 ppm (20 °dH) kan tiden för omkastning av polaritet ökas till 3, 4 eller 7 timmar.

Gör så här för att ställa in denna tid:

Tryck, från läget **Configuration/Reverse Direct**, på **sen** för att ändra tiden för omkastning av polaritet. Den tid som visas blinkar.

- Tryck på 🔂 eller 🗖 för att välja 2, 3, 4 eller 7 tim (eller tSt, Testläge).
- Tryck på **Sett** för att bekräfta tiden.

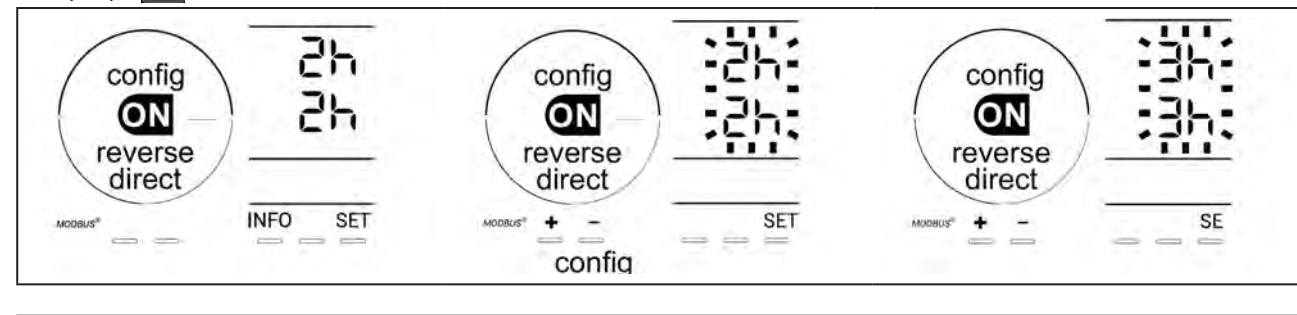

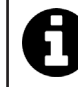

När polariteten kastas om avbryts kloreringen i några minuter. Inget meddelande visas på skärmen. Efter omkastningen återupptas normal drift.

## 4.3.5. Flow: Aktivera flödesvakten

Detta läge är aktivt som standard. Gör så här för att stänga av användningen av flödesvakten:

- Tryck, från läget **Configuration/Flow**, på **SET**: OFF blinkar.
- Tryck på 🔂 eller 🧖 för att ändra till ON.
- Tryck på <sup>SET</sup> för att bekräfta.

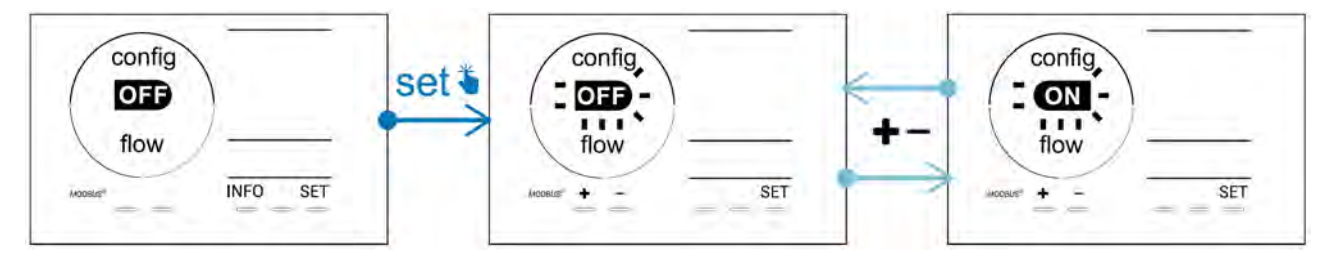

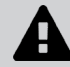

Flödesvakten är en säkerhetskomponent och vi rekommenderar inte att man stänger av den.

# 4.3.6. Flow cell: Aktivera gasgivaren

Detta läge är aktivt som standard. Gör så här för att stänga av användningen av gasgivaren:

- Tryck, från läget **Configuration/Flow cell**, på **SET**: ON blinkar.
- Tryck på 🗗 eller 🧖 för att ändra till OFF.
- Tryck på **SET** för att bekräfta.

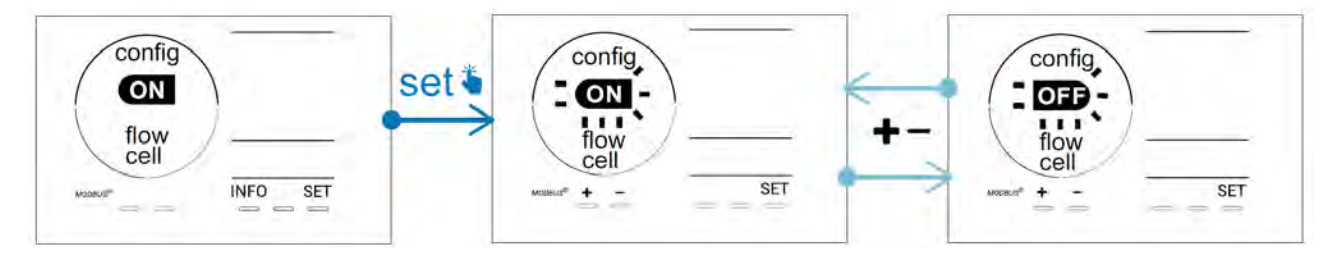

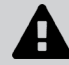

Gasgivaren är en säkerhetskomponent och vi rekommenderar inte att man stänger av den.

# 4.3.7. Cover: Ansluta pooltäcke/poolskydd

Är poolen utrustad med ett kompatibelt eldrivet pooltäcke kan detta anslutas till enheten för att automatiskt minska kloreringen när det läggs på. Det rör sig om läget **Cover** (Täcke). Det aktiveras automatiskt när pooltäcket stängs och när det kompatibla eldrivna pooltäcket öppnas återupptas kloreringen med den halt som fastställs av programmeringen.

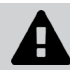

Н

Kontrollera att täcket är kompatibelt och anslutet till enheten över lågspänningskretsen. Se § 2.6 I Ansluta kringutrustning.

Detta läge är avstängt som standard. Gör så här för att slå på det och ställa in genereringen:

- Tryck, från läget **Configuration/Cover**, på **set** och sedan på **E** för att slå på och ställa in procentsatsen för önskad generering (kan ställas in på 10-90 %).
- Tryck på **SET** för att bekräfta.

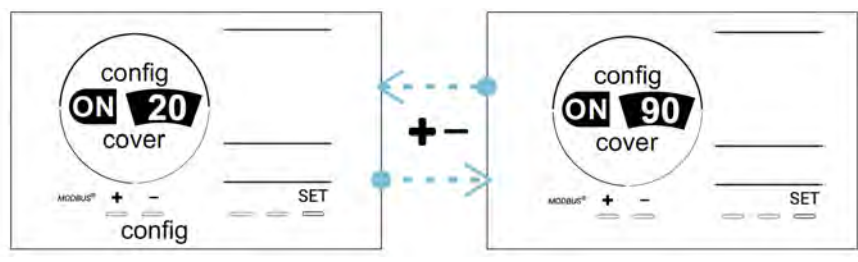

# Råd för användning:

- Ställ in procentsatsen på 10-30 %
- Håller vattnet sig varmt medan täcket är på bör man helst låta den automatiska Redoxregleringen hantera klorgenereringen, i stället för läget Täcke.

#### 4.3.8. Läge pH Intelligent

Med läget **pH Intelligent** kan pH-värdet regleras med högre precision. Det begränsar genereringen när man närmar sig börvärdet och eliminerar därigenom kraftiga svängningar av pH-värdet.

Detta läge är aktivt som standard. Gör så här för att stänga av det:

- Tryck, från läget **Configuration/pH intelligent**, på **SET**: ON blinkar.
- Tryck på 🛃 för att stänga av det (OFF).
- Tryck på <sup>SET</sup> för att bekräfta.

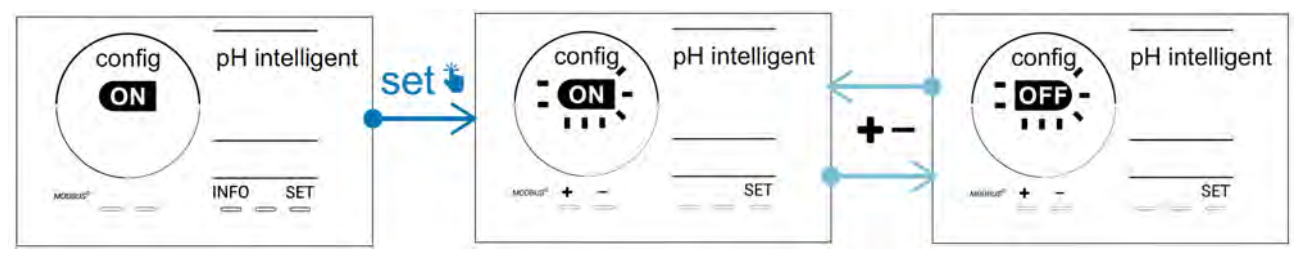

## 4.3.9. Ini pH: Initiera pH-regleringen

Med detta läge kan man vid varje start lämna tid för att låta pH-mätningen stabiliseras innan man börjar dosera (vid behov). Tiden för initiering kan ställas in på 0, 1, 2 eller 4 min.

Detta läge är avstängt som standard. Gör så här för att aktivera det:

- Tryck, från läget **Configuration/Ini pH**, på **Set**: OFF blinkar.
- Tryck på 🖬 för att slå på det (ON) och för att ställa in tiden för initiering.
- Tryck på **SET** för att bekräfta.

•

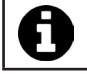

För att undvika oönskad insprutning av medel för pH-korrigering vid varje start av filtreringspumpen, rekommenderar vi att man aktiverar denna funktion och ställer in den på 1 min.

#### 4.3.10. Pump stop: Säkerhet mot överdosering av pH-pumpen (på pH- och pH/ORP-modeller)

pH-pumpen slutar rotera om pH-börvärdet inte uppnåtts efter en viss frist, vilket resulterar i ett felmeddelande. Som standard är denna säkerhetsfrist programmerad till 60 minuter. Gör så här för att justera (minsta värde: 1 min; högsta värde: 120 min):

- Tryck, från läget Configuration/Pump stop, på 🖭: OFF blinkar.
- Tryck på 🗗 för att ändra till ON. Insprutningstiden blinkar.
- Tryck på 🛃 eller 💻 för att ställa in detta värde.

• Tryck på **5**57 för att bekräfta.

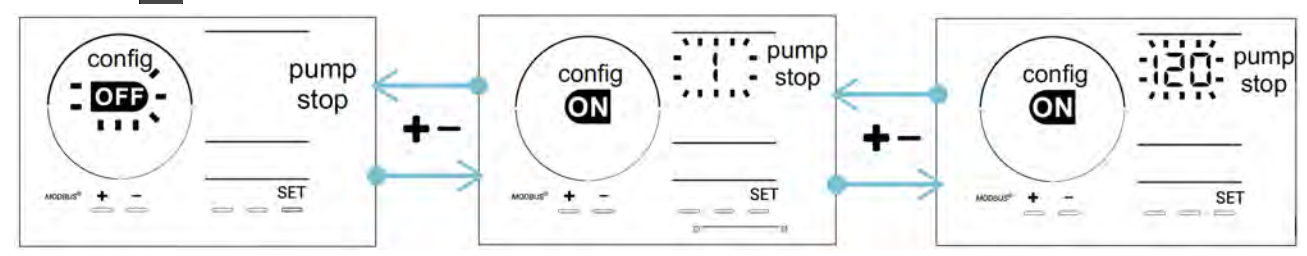

# 4.3.11. Auto Cl mV: Automatisk Redox-reglering (pH/ORP-modeller)

Detta läge är aktivt som standard endast på pH/ORP-modeller. När börvärdet överskrids stoppas genereringen. Gör så här för att stänga av automatiskt läge:

- Tryck, från läget Configuration/Auto Cl mV, på SET: ON blinkar.
- Tryck på 🛃 för att stänga av det (OFF).
- Tryck på 所 för att bekräfta.

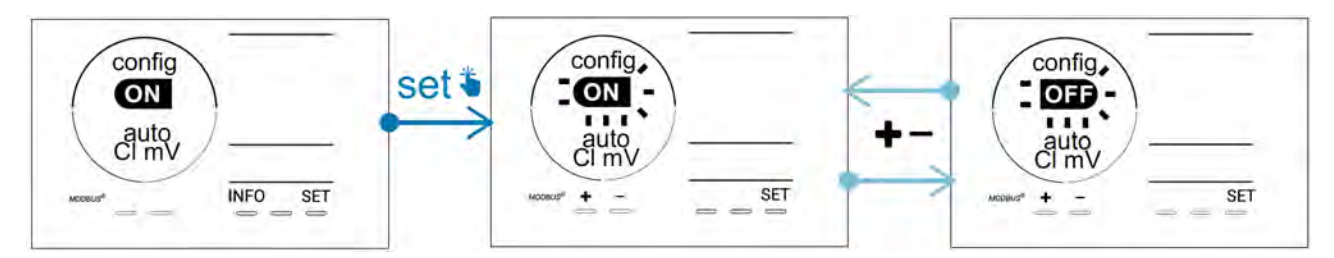

#### 4.3.12. CI EXT: Slavläge

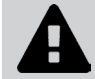

Man måste vara noga med att enheterna vederbörligen elansluts enligt gällande bestämmelser och tillfoga en jordfelsbrytare (filtreringsbox).

**Slavläget** överför kontrollen över kloreringsfunktionen till en extern styrenhet (Redox-styrning eller styrning av ppm). När den externa styrenheten har anslutits rätt till anslutningspunkten (se § 2.6.2. Närmare information om anslutningarna), slår du på Slavläget:

- Tryck, från läget Configuration/Cl EXT auto, på SET: OFF blinkar.
- Tryck på 🛃 för att slå på (ON).
- Tryck på **SET** för att bekräfta.

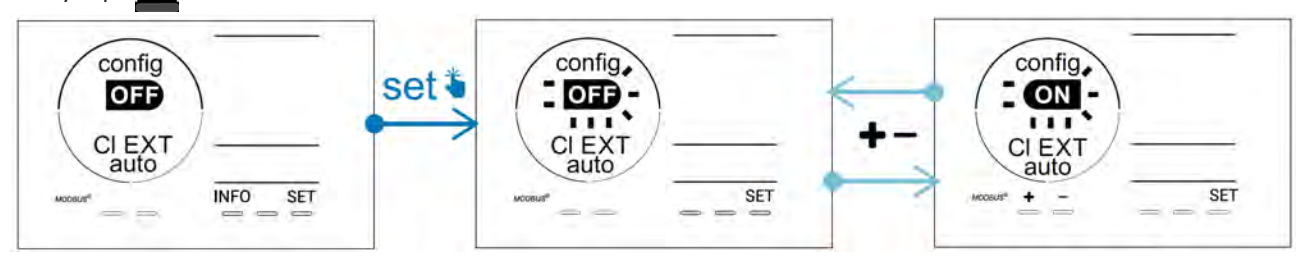

# 4.3.13. Ställa in utlösning av larmet Temperatur 🕦 🌡

När uppmätt temperatur faller utanför inställt intervall utlöses ett larm 🛈 🌡. Som standard är det programmerade intervallet 5-40 °C. Gör så här för att ändra det:

- Tryck, från läget **Configuration/ b**, på **s**: minimivärdet (anges med LO) blinkar.
- Tryck på 🚹 eller 🧰 för att ställa in detta värde (välj 0 för att stänga av larmet)
- Tryck på 🔄 för att bekräfta; maxvärdet (anges med HI) blinkar.
- Tryck på 🛃 eller 🧰 för att ställa in detta värde.
- Tryck på **SET** för att bekräfta.

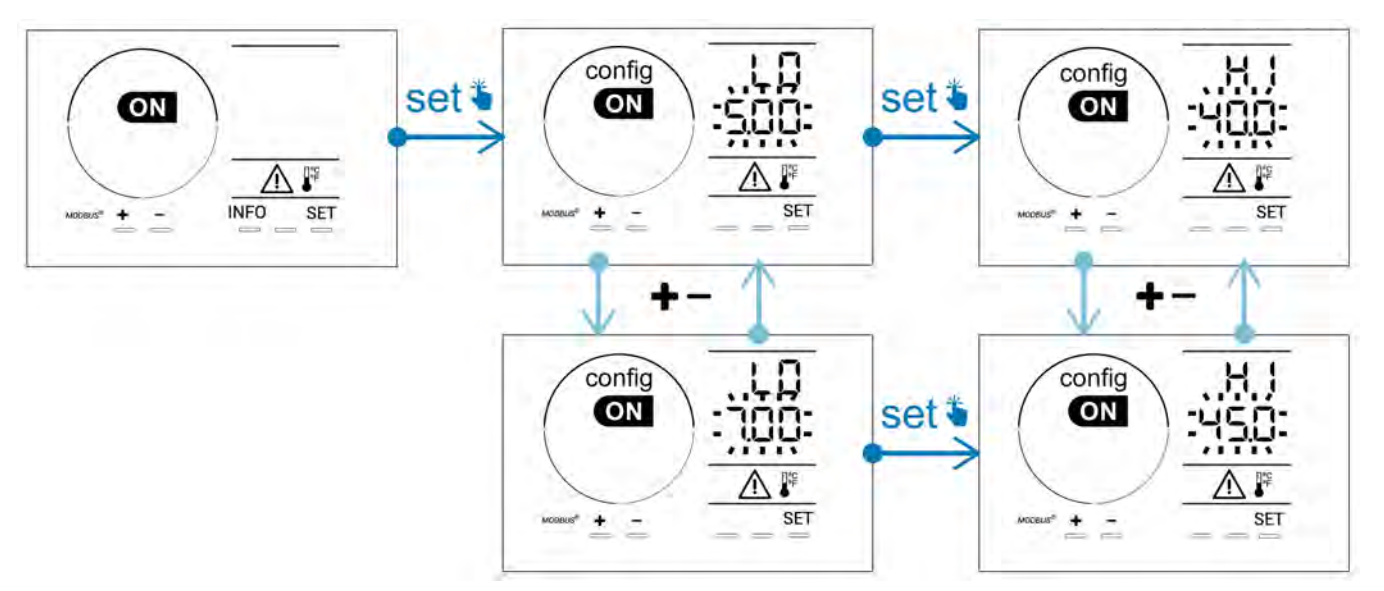

# 4.3.14. Ställa in utlösning av larmet Salthalt 🕕 g/L

När uppmätt salthalt i vattnet faller utanför inställt intervall utlöses ett larm fg/L. Som standard är det programmerade intervallet 2,5-8 g/l. Gör så här för att ändra:

- Tryck, från läget Configuration/ 👔 g/L , på 💷: minimivärdet (anges med LO) blinkar.
- Tryck på 🔁 eller 🚍 för att ställa in detta värde (välj 0,5 för att stänga av larmet)
- Tryck på 💷 för att bekräfta; maxvärdet (anges med HI) blinkar.
- Tryck på 吾 eller 🪍 för att ställa in detta värde.
- Tryck på **SET** för att bekräfta.

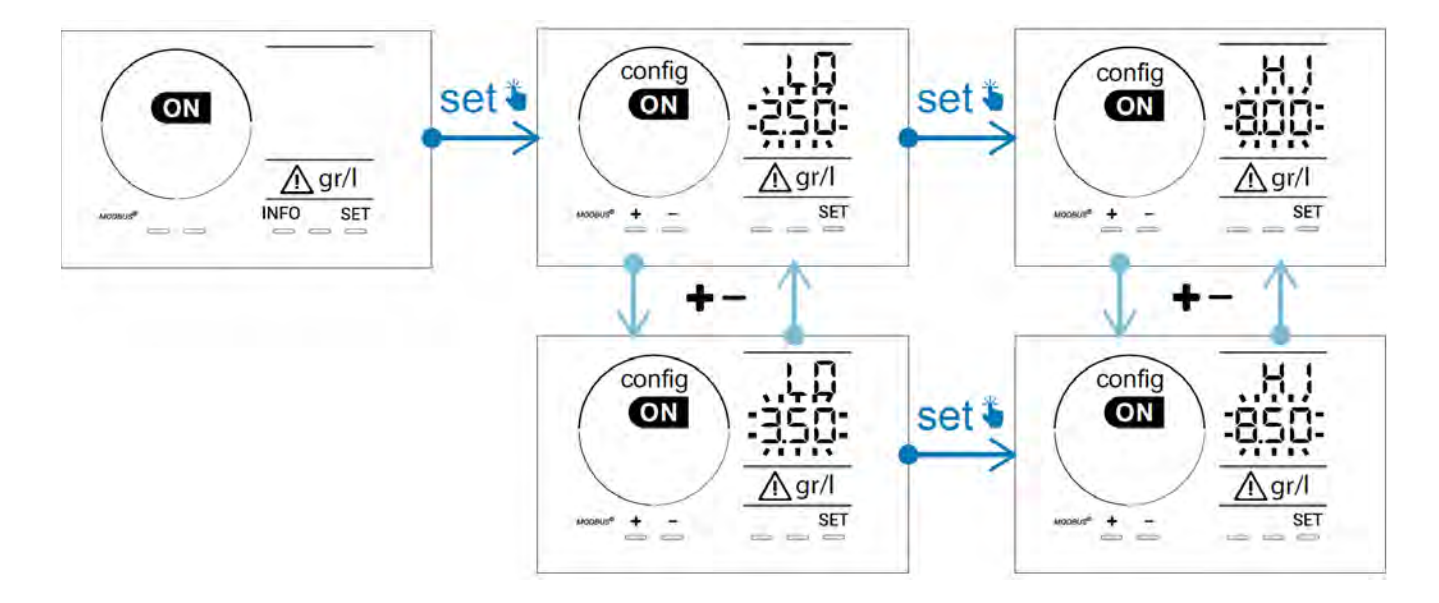

## 4.3.15. Användargränssnittets energisparläge

Energisparläget för skärmen är aktivt som standard och används inte enheten ställer den sig i viloläge. En animering av indikatorn för generering visas på skärmen och uppmätta värden visas inte. Gör så här för att stänga av detta läge:

- Tryck, från läget **Configuration/D15 ECO**, på **Set**: OFF blinkar.
- Tryck på 🛨 för att ändra till ON.
- Tryck på 💷 för att bekräfta.

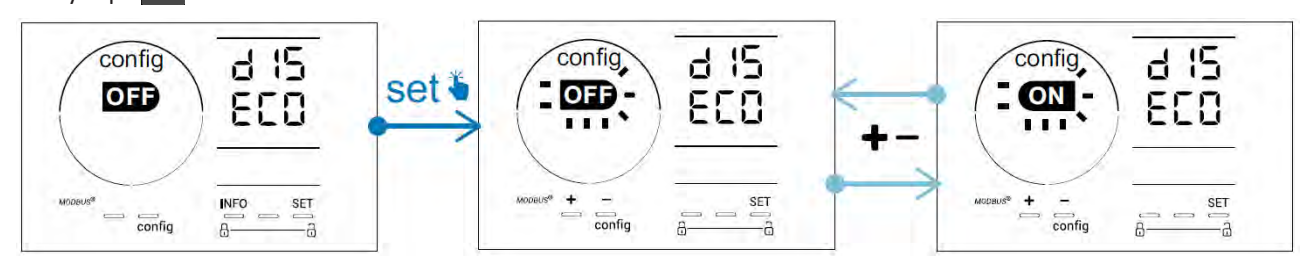

## 4.3.16. Bio: Läget Bio pool för naturpooler

Med läget **Bio** kan pH- och Redox-börvärden och därtill hörande larm för högt och lågt ändras (värdena återfinns i tabellen nedan) för att passa bättre för naturpooler.

|            | Lägot Pio pool | Börvärde |     | La        | rm        |
|------------|----------------|----------|-----|-----------|-----------|
|            | Laget BIO POOI |          |     | Högt (HI) | Lågt (LO) |
| рН         | OFF (standard) | 7,0      | 7,8 | > 8,5     | < 6,5     |
|            | PÅ             | 6,5      | 8,5 | > 9,0     | < 6,0     |
| Redox (mV) | OFF (standard) | 600      | 850 | > 855     | < 600     |
|            | PÅ             | 300      | 850 | > 855     | < 300     |

Detta läge är avstängt som standard. Gör så här för att aktivera det:

- Tryck, från läget Configuration/bio, på sen OFF blinkar.
- Tryck på <table-cell-rows> för att slå på (ON).
- Tryck på **set** för att bekräfta.

# 4.3.17. Kalibrera temperaturen

- Tryck från startskärmbilden på MFO för att gå till temperaturvärden (\*).
- Tryck på 🏧 för att gå till läget Kalibrering. På skärmen visas 与 🗖 (Standard).
- Tryck på 🕰 för att välja detta läge. Värdet blinkar.
- Tryck på 🛖 och 🚍 för att ändra värdet.
- Tryck på cal för att bekräfta.

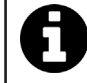

Tryck på 💷 vid detta steg för att växla mellan visning av temperatur i grader Celsius (°C) och grader Fahrenheit (°F).

#### 4.3.18. Kalibrera salthalten

- Tryck från startskärmbilden två gånger på MFO för att gå till värden för salinitet.
- Tryck på för att gå till läget Kalibrering. På skärmen visas 523 (Standard).
- Tryck på 🕰 för att välja detta läge. Värdet blinkar.
- Tryck på och för att ändra värdet.
- Tryck på 📶 för att bekräfta.

#### 4.4 I Kalibrera givarna (pH- eller pH/ORP-modeller) Ø

# 4.4.1. Välja kalibreringsmetod

- pH- och Redoxgivarna kan kalibreras i läget Standard
- pH-givaren kan även kalibreras i läget Fast

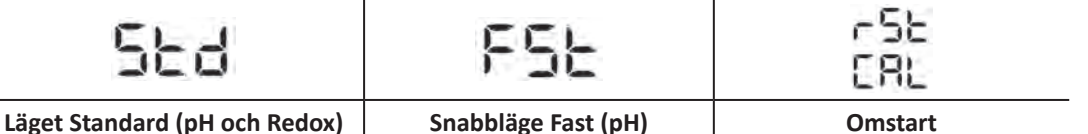

Kalibrera genom att ta ut givaren Kalibrera utan att ta ut givaren

# 4.4.2. Kalibrera pH-givaren i läget Standard

I läget Standard kalibreras pH-givaren för två punkter (pH 4 och pH 7). För högre mätnoggrannhet rekommenderas kalibrering för två punkter.

- Stäng av poolpumpen och stäng de ventiler som krävs för att isolera cellen och givarna.
- Tryck från startskärmbilden tre gånger på MFD för att gå till pH-värden.
- Tryck på 🏧 för att gå till läget Kalibrering. På skärmen visas 🗧 🗖 (Standard).
- Tryck på 🎑 för att välja detta läge. På skärmen visas
- Ta ut givaren.
- Skölj av givarens spets med kranvatten.
- Skaka den för att få bort överflödigt vatten. Rör inte glaskulan längst ut på pH-givaren.
- Sätt pH-givarens spets i pH 7-lösningen.
- Vänta 15 sekunder.

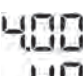

- Tryck på 🕰 för att gå vidare. På skärmen visas
- Skölj av givarens spets med kranvatten.
- Skaka den för att få bort överflödigt vatten. Rör inte glaskulan längst ut på pH-givaren.
- Sätt pH-givarens spets i pH 4-lösningen.
- Vänta 15 sekunder.
- Sätt tillbaka givaren i givarhållaren.
- Tryck på 🕰. Kalibreringen är klar.
- Ställ vid behov in börvärdet (se § 4.4.4. Ställa in pH-börvärde) eller tryck på MFO för att gå tillbaka till startskärmbilden.

## 4.4.3. Kalibrera pH-givaren i läget Fast

#### I läget Fast kalibreras pH-givaren för en punkt. Kalibrering för en punkt är möjligt om man inte längre har tillgång till de medföljande pH 7- och pH 4-lösningarna.

- Tryck från startskärmbilden tre gånger på MFD för att gå till pH-värden.
- Tryck på A för att gå till läget Kalibrering. På skärmen visas A (Standard).
  Tryck på S A skärmen visas A (Snabbt kalibreringsläge, Fast).
  Tryck på A Det andra värde som visas blinkar.

- Placera en pH-mätare i poolvattnet och ändra sedan detta andra värde med 🗗 eller 🗖 så att det motsvarar det värde pH-mätaren visar.
- Tryck på 🕰 för att bekräfta. Givarens momentana värde har ersatts.
- Ställ vid behov in börvärdet (se § 4.4.4. Ställa in pH-börvärde) eller tryck på MFO för att gå tillbaka till startskärmbilden.

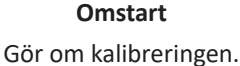

#### 4.4.4. Ställa in pH-börvärde

Inställningen av pH-börvärde fastställer när syra ska tillsättas i systemet för att sänka vattnets pH-värde. **Standardinställning för pH-börvärdet är pH 7,2.** 

Se Taylors våg (se § 3.1 I Etablera vattenbalans) för att ta reda på vilket börvärde som ska ställas in.

• Tryck tre gånger på INFO för att visa pH-börvärdet.

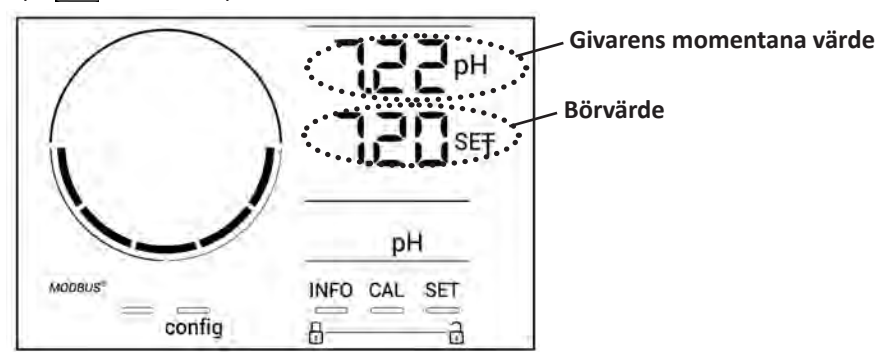

- Tryck på 🖳 Börvärdet blinkar.
- Tryck på 🚹 och 🥅 för att välja önskat värde. Ändring sker i steg om 0,1.
- Tryck på 💷 för att bekräfta.
- Tryck på INFO för att avsluta.

#### 4.4.5. Kalibrera Redoxgivaren

- Stäng av poolpumpen och stäng de ventiler som krävs för att isolera cellen och givarna.
- Tryck från startskärmbilden fyra gånger på MFO för att gå till Redoxvärden.
- Tryck på 🏧 för att gå till läget **Kalibrering**. På skärmen visas 与 🗖 🔂 (Standard).
- Tryck på 🏧 för att välja detta läge. På skärmen visas 💾 🛄
- Ta ut givaren.
- Skölj av givarens spets med kranvatten.
- Skaka den för att få bort överflödigt vatten. Rör inte Redoxgivarens spets i guld.
- Sätt Redoxgivarens spets i 470 mV Redoxlösningen.
- Vänta 15 sekunder.
- Skölj av givarens spets med kranvatten.
- Sätt tillbaka givaren i givarhållaren.
- Tryck på CAL. Kalibreringen är klar.
- Ställ vid behov in börvärdet (se § 4.4.6. Ställa in Redox-börvärdet) eller tryck på For att gå tillbaka till startskärmbilden.

#### 4.4.6. Ställa in Redox-börvärdet

Inställningen av Redox-börvärdet avgör när aggregatet ska producera klor. Efter den ursprungliga installationen måste halten fritt klor regelbundet kontrolleras. **Standardinställning för Redox-börvärdet är 700 mV.** Börvärdet beror bland annat på poolmiljön, hur mycket den används och på halten av stabiliseringsmedel i poolvattnet.

- Tryck från startskärmbilden fyra gånger på MFD för att gå till Redoxvärden.
- Tryck på **SET**. Börvärdet blinkar.
- Tryck på 吾 och 🧰 för att välja önskat värde (650-750 mV rekommenderas). Ändring sker i steg om 1.
- Tryck på <u>
   <u>
   </u>för att bekräfta.

  </u>
- Tryck på INFO för att avsluta.

# **5** Fjärrstyrning via Fluidra Connect och NN-appen

# 5.1 I Ansluta elektrolysaggregatet till Fluidra Connect box för automatik i hemmet

Elektrolysaggregatet är en enhet som kan anslutas. Man kan när som helst gå till poolens status (kontrollera instrumentpanelen, ändra en inställning m.m.) från en smartphone eller pekdator via appen **Fluidra Connect NN**.

För att kunna göra det måste elektrolysaggregatet först anslutas till en **Connect & Go** box för automatik i hemmet, enligt den anslutningsmetod som presenteras nedan.

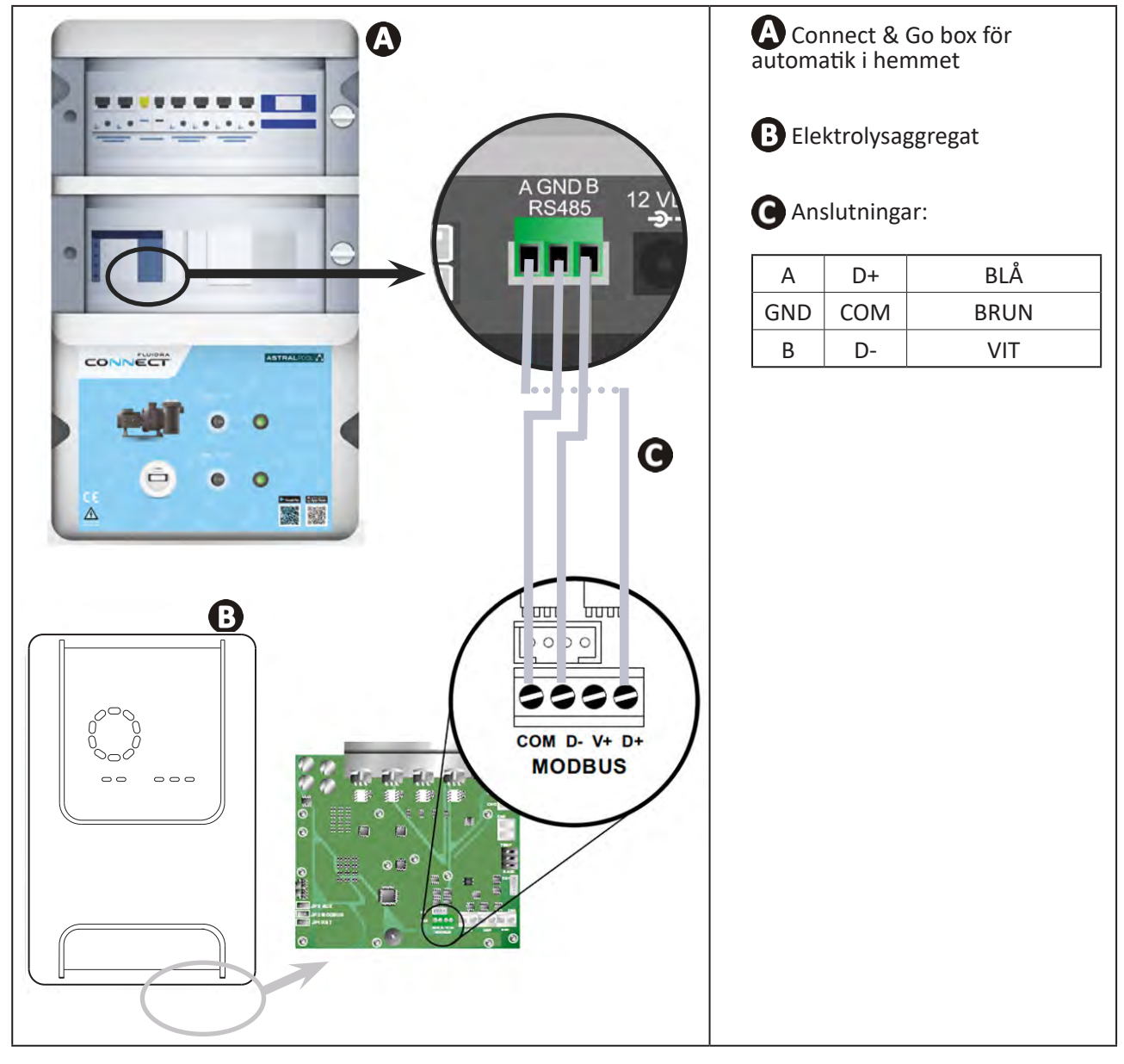

- Vi rekommenderar starkt att man använder en särskild RS485-kabel för att ansluta elektrolysaggregatet till Connect & Go box för automatik i hemmet. Använd en Ethernet-kabel om detta inte är möjligt (använd inte RJ45-kontakter).
- Med appen Fluidra Connect NN kan man även hitta fackmän som med hjälp av en Fluidra Connect tjänsteplattform kan styra poolen på distans, gå till historiken över mätningar och visa fel.

Î

#### Ø 5.2 I Använda elektrolysaggregatet på distans via NN-appen

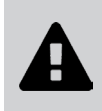

- Kontrollera följande innan du börjar installera appen:
- använd en smartphone eller pekdator med WiFi,
- använd ett WiFi-nätverk med tillräckligt stark signal för att kunna ansluta till elektrolysaggregatet, samt
  ha lösenordet till ditt hemmanätverk lätt tillgängligt.
- Ladda ned appen Fluidra Connect NN från App Store eller Google Play Store.
- Logga in på ditt konto eller registrera dig för att skapa ett konto (första gången appen används).
- Gå till din pools inställningar eller ställ in börvärden på distans.

|                      | *1* Expositor            |                         | T Exposito    |
|----------------------|--------------------------|-------------------------|---------------|
| My professional De   | Devices                  |                         |               |
| _                    | 19/10/2020               | <                       |               |
| SWIMMING POOL STATUS | 17:21;00<br>LAST READING |                         |               |
|                      | 00.0100                  |                         | 1             |
| - Carlor 1997        | 23.24°C                  |                         |               |
|                      | 77/ 140                  | G 7 pH                  | +             |
|                      | 7.70 142 mV              | 7.4 pH                  |               |
| 1                    | ~                        | 770 m                   |               |
| 6                    | POOL WATER               | 5etpoint                | +             |
| 0                    | On                       | 690 mV                  |               |
| 6.                   | FILTRATION               | 0%                      |               |
| 0                    | Kell's second            | Setpoint 30 %           | +             |
| (1)                  | QUIET                    | 00.00                   |               |
|                      |                          |                         |               |
| ill poolens inst     | ällningar via fliken     | Ställa in börvärden via | fliken Verkty |

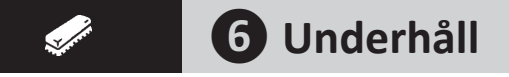

# • 6.1 I Underhåll av givare

Givarna ska rengöras varannan månad.

- Stoppa filtreringspumpen.
- Stäng alla ventiler.
- Ta ut givare och givarhållare.
- Skölj av givaren med kranvatten i en minut.
- Skaka den för att få bort överflödigt vatten.

För att inte skada den aktiva delen får den inte gnuggas eller torkas av med en trasa.

• Borsta av kopplingar och metalldelar (guld) till Redox-givaren med en tandborste i en minut.

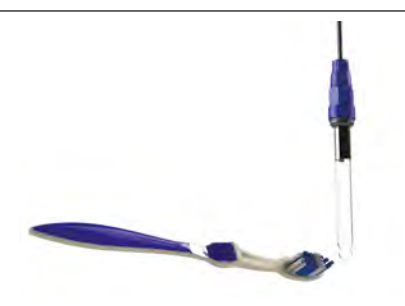

- Blanda en saltsyrelösning genom att hälla 1 ml (10 droppar) saltsyra som finns i handeln (HCI 37 %) i 50 ml kranvatten (ett halvt dricksglas).
  - Saltsyra är en farlig kemikalie som kan orsaka brännskada, sår och irritation. Hantera den mycket försiktigt och använd skyddsutrustning (handskar, skyddsglasögon, overall). Närmare upplysningar finns i säkerhetsdatabladet för ämnet.
  - Häll alltid syran i vattnet.
  - Efter avslutad rengöring ska lösningen undanskaffas enligt gällande regler i användningslandet.
- Rengör givaren i saltsyrelösningen i två minuter.
- Skölj av givaren med rent kranvatten i en minut.
- Skaka den för att få bort överflödigt vatten.
- Kalibrera därefter givaren. Se § 4.4 I Kalibrera givarna (pH- eller pH/ORP-modeller).
- Sätt tillbaka givarhållare och givare.

# • 6.2 I Kontrollera och rengöra elektroder

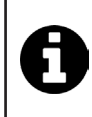

För att förhindra avsättning av kalk på elektrodens plattor är apparaten utrustad med ett intelligent system för att kasta om polariteten. Tiden för omkastning av polaritet kan ändras. Se **§ 4.3.4. Reverse direct: Ställa in omkastningen av polaritet för rengöring av cellen**. Rengöring kan dock behövas i områden där vattnet är extremt kalkhaltigt (vattnet är vad man kallar "hårt").

- Stäng av aggregatet och filtreringen, stäng avstängningsventilerna, ta av skyddslocket och koppla loss matningskabeln från cellen.
- Skruva loss åtdragningsringen och ta ut cellen. För att vid eventuell blockering kunna använda en hävarm är ringen räfflad (se bild 1).
- Sänk ned delen med elektrodplattorna i lämplig behållare med rengöringslösning (se bild 2).

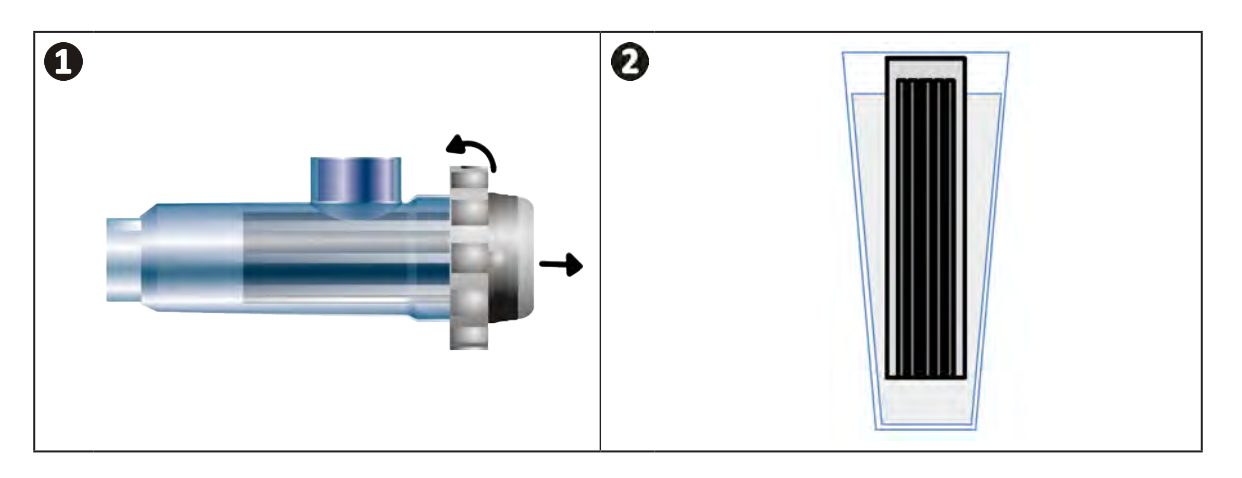

- Låt rengöringslösningen lösa upp kalkavsättningarna i omkring 10 minuter. Lämna rengöringslösningen till en godkänd återvinningscentral och häll aldrig ut den i en dagvattenbrunn eller i avloppet.
- Skölj elektroden i rent vatten och sätt tillbaka den på cellens anslutningsmuff (det finns en styrtapp som hjälp för att sätta i den rätt).
- Skruva tillbaka åtdragningsringen, anslut åter cellens kabel och sätt på skyddslocket igen.
- Öppna åter avstängningsventilerna och slå på filtrering och aggregatet.

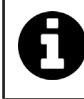

Om man inte använder ett rengöringsmedel som finns i handeln kan man göra ett själv genom att omsorgsfullt blanda en del saltsyra med tio delar vatten (OBS: häll alltid syran i vattnet och inte tvärtom och bär lämplig skyddsutrustning).

# 6.3 I Underhåll av den peristaltiska pumpen

Ø

• För att undvika att pumpen går torr måste nivån i dunken med pH-minus (syra) kontrolleras varannan till var tolfte månad, beroende på installation (se tabell nedan).

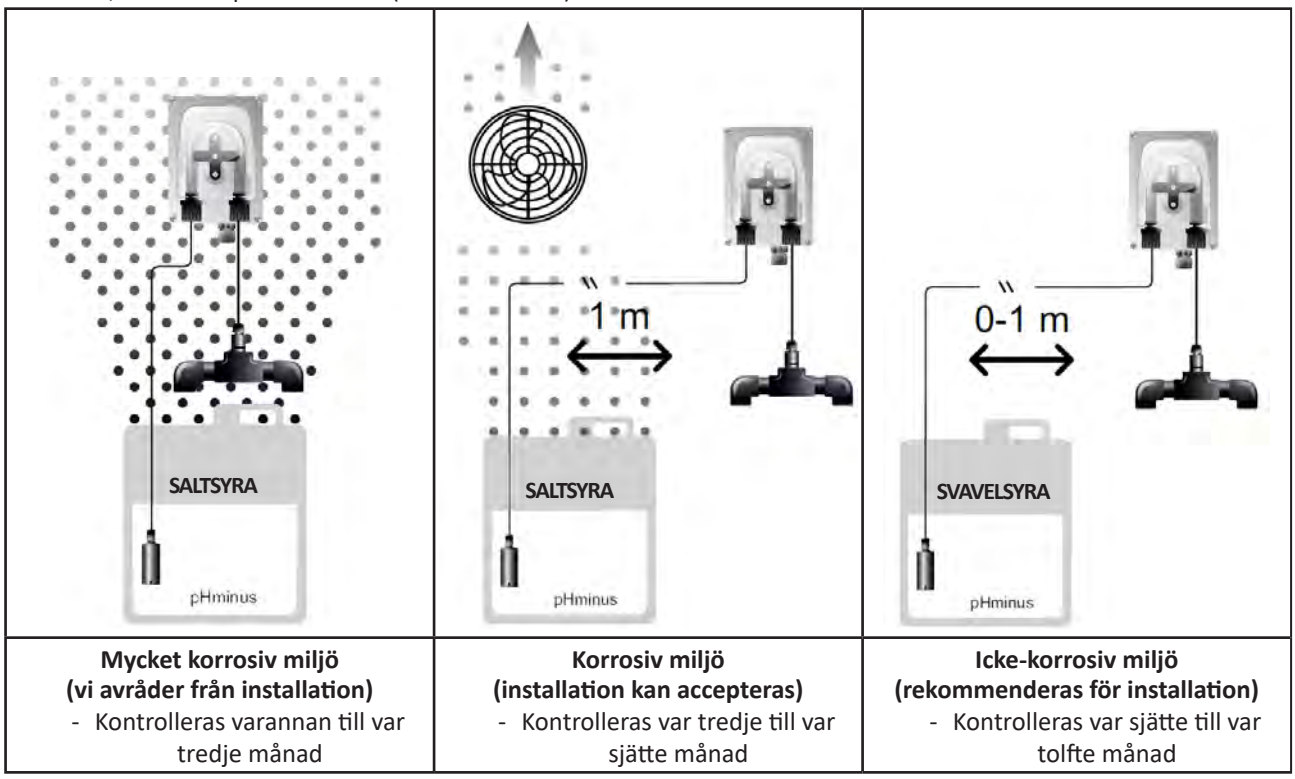

- För att kontrollera att pH-pumpen fungerar som den ska:
  - säkerställ att slangen (A) är i gott skick och att kopplingarna är täta, samt att
    rullhållarna (B) roterar åt rätt håll.

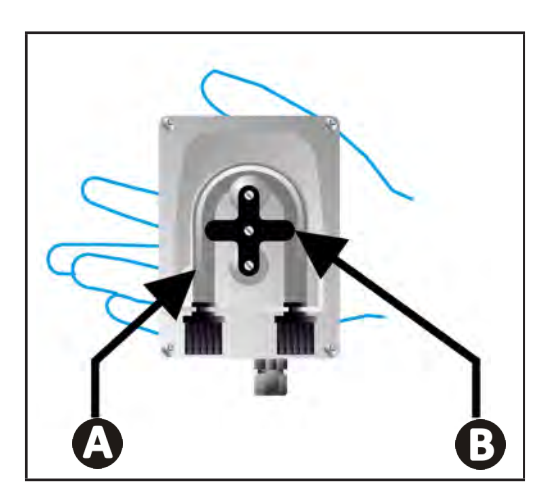

# 6.4 I Vinterförvaring

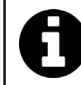

Aggregatet har ett skyddssystem för att begränsa klorproduktionen vid ogynnsamma driftförhållanden som kallt vatten (vinter) eller brist på salt.

- Aktiv vinterförvaring = filtreringen körs under vintern. Under 10 °C är det bäst att stänga av aggregatet. Låt det vara påslagen om temperaturen är högre.
- **Passiv vinterförvaring** = lägre vattennivå och rörverket tömt. Stäng av aggregatet och behåll cellen på plats utan vatten med dess eventuella avstängningsventiler öppna.
- Vinterförvaring av givare = Spara givarens plaströr (som innehåller förvaringsvätska) och använd det för vinterförvaring. Givarna ska alltid förvaras fuktiga (aldrig torra). De måste förvaras i ett rör fyllt med förvaringslösning med 3 mol/l KCl eller åtminstone i kranvatten.

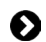

# 6.5 I Starta om poolen

Åtgärder som måste utföras:

- Justera vattennivån (för mycket eller lite).
- Kontrollera vattenvärdena: TA/TH/pH/Salinitet/Klor/Stabiliseringsmedel/Koppar/Metaller och justera parametrarna för att få en sund och balanserad pool. Se § 3.1 I Etablera vattenbalans.
- Kontrollera utrustningens skick (pump, filter, elektrolysaggregat, elektrolyscell).
- Kontrollera givarna för att sedan rengöra och kalibrera dem.
- Så snart salthalten når upp till den som krävs på 4 000 eller 5 000 ppm och saltet är helt löst i vattnet startar du om elektrolysaggregatet för salt.

# Q **7** Felsökning

- Gör några enkla kontroller med hjälp av tabellen nedan innan du kontaktar din återförsäljare i händelse av funktionsproblem.
- Kontakta din återförsäljare om problemet kvarstår.
- E: Åtgärder som endast ska utföras av behörig tekniker

# • 7.1 I Varningar till användare

A

| Meddelande        | Möjlig orsak                                                                                                    | Lösning                                                                                                    |
|-------------------|----------------------------------------------------------------------------------------------------|----------------------------------------------------------------------------------------------------|
| Ε :               | <ul> <li>Enheten lämnar automatiskt läget Kalibrering<br/>efter två minuter utan att användaren har<br/>gjort något. Detta meddelande visas då<br/>snabbt på skärmen.</li> </ul>                                                       | <ul> <li>Informationen är indikativ och ingen åtgärd behöver<br/>vidtas.</li> <li>Gör vid behov om kalibreringsprocessen från<br/>början. Se § 4.4 I Kalibrera givarna (pH- eller pH/<br/>ORP-modeller)</li> </ul>                                                                                                    |
| 53                | <ul> <li>Det värde som känns av vid kalibrering<br/>ligger mycket långt från förväntat värde.<br/>Kalibrering är omöjlig.</li> </ul>                                                                                                   | <ul> <li>Kontrollera okulärt givarens skick och skölj a<br/>givaren.</li> <li>Gör om en mätning i buffertlösningen, vän</li> </ul>                                                                                                    |
| []                | <ul> <li>Det värde som känns av vid kalibrering är mycket instabilt. Kalibrering är omöjlig.</li> </ul>                                                                                                    | <ul><li>15 sekunder och omkalibrera sedan om mätningen<br/>inte är riktig.</li><li>Rengör givaren eller byt den vid behöv.</li></ul>                                                                                                    |
| pump<br>fuse      | <ul> <li>Det är fel på pH-pumpens säkring.</li> </ul>                                                                                                    | <ul> <li>Kontrollera att pH-pumpen inte är skadad.</li> <li>Byt pH-pumpens säkring (inuti elektrolysaggregatets strömförsörjningsenhet).</li> </ul>                                                                                                    |
| pump<br>stop      | • pH-pumpen är stoppad.                                                                                                    | <ul> <li>Börvärdet för pH har inte uppnåtts i tid.</li> <li>Kontrollera pH-värdet och kalibrera vid behov pH-givaren.</li> <li>Kontrollera pH-pumpens slang och dunken för att säkerställa att pH-minus kan sprutas in.</li> <li>Ställ in tiden för utlösning av larm. Se § 4.3.13. Ställa in utlösning av larmet Temperatur O Ominitiera larmet: tryck på SET</li> </ul> |
|                   | <ul> <li>Rött fast sken: Börvärdet för temperatur<br/>är lägre eller högre än uppmätt värde<br/>(blockerar inte)</li> <li>Blinkande: Problem med vattnets<br/>konduktivitet: enheten uppnår inte en<br/>generering på 100 %</li> </ul> | <ul> <li>Kontrollera intervallet för utlösning av larm (se § 4.3 l<br/>Inställningar som kan nås via läggt Konfigurering)</li> </ul>                                                                                                    |
| <b>()</b><br>g/L  | <ul> <li>Rött fast sken: Börvärdet för salthalt är lägre<br/>eller högre än uppmätt värde (blockerar inte)</li> <li>Blinkande: Problem med vattnets<br/>konduktivitet: enheten uppnår inte en<br/>generering på 100 %</li> </ul>       | <ul> <li>Kontrollera elektrodernas kablar: respektera siffo<br/>och färgkoderna (se § 2.1.3. Ansluta cellen<br/>manöverboxen)</li> <li>Kontrollera vattentemperaturen.</li> <li>Kontrollera skicket för cellens plattor.</li> <li>Mät salthalten i poolen med hiäln av en saltprova</li> </ul>                                                                            |
| <b>О</b><br>рН    | <ul> <li>Rött fast sken: Börvärdet för pH är lägre eller<br/>högre än uppmätt värde (blockerar inte)</li> </ul>                                                                                                    | eller en provremsa. Tillsätt därefter salt för att hålla<br>halten på 4 respektive 5 g/l. Samråd vid behov med<br>återförsäljaren.                                                                                                    |
| <b>i</b><br>Cl mV | <ul> <li>Rött fast sken: Börvärdet för Redox-potential<br/>är lägre eller högre än uppmätt värde<br/>(blockerar inte)</li> </ul>                                                                                                    |                                                                                                    |
| cell              | <ul> <li>Kortslutning i cellen eller cellen dåligt<br/>ansluten.</li> <li>Elektroden sliten: cellen är uttjänt</li> </ul>                                                                                                    | <ul> <li>Kontrollera cellens anslutningar.</li> <li>Byt vid behov ut cellen: samråd med återförsäljaren</li> </ul>                                                                                                    |

| flow                                                 | <ul> <li>Problem med vattenflöde:         <ul> <li>fel på filtreringspumpen,</li> <li>filtret och/eller en eller flera skimrar<br/>igensatta, eller</li> <li>flödesvakten frånkopplad eller trasig.</li> </ul> </li> </ul> | <ul> <li>Kontrollera pump, filter, skimmer eller skimrar och<br/>bypass-ventil eller -ventiler. Rengör vid behov.</li> <li>Kontrollera ledningarnas anslutningar (flödesvakt).</li> <li>Kontrollera att flödesvakten fungerar som den ska<br/>(byt vid behov; samråd med återförsäljaren)</li> </ul> |
|------------------------------------------------------|----------------------------------------------------------------------------------------------------|----------------------------------------------------------------------------------------------------|
| stop                                                 | Enheten genererar inte längre.                                                                                                    | <ul> <li>Öka genereringen. Skilj noga mellan enhetens<br/>faktiska generering och börvärdet.</li> <li>Låt en kvalificerad tekniker kontrollera<br/>manöverboxen.</li> </ul>                                                                                                    |
| Den blå indikatorn<br>roterar<br>Värdena visas inte. | • Enheten ställer sig i viloläge.                                                                                                    | <ul> <li>Lås upp skärmen (se § 4.1.2. Låsa upp skärmen).</li> <li>Stäng av energisparläget för att kunna läsa av värden när enheten står i viloläge. Se § 4.3.15. Användargränssnittets energisparläge.</li> </ul>                                                                                   |

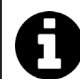

Tips: upplys återförsäljaren om status på enheten och eventuella felkoder vid behov av hjälp

# **7.2 | Stabiliseringsmedlets effekter på klor och Redox**

I idealfallet har en pool en halt av stabiliseringsmedel på 30 ppm och ett pH på 7,4.

# <u>1 ppm fritt klor = 700 mV</u>

- En användare kan följaktligen reglera sitt behov av klorering vid 700 mV för att hålla en halt på 1 ppm i poolen.
- Om halten stabiliseringsmedel stiger till 90 ppm blir Redox-värdet felaktigt och 1 ppm fritt klor motsvarar 500 mV.
- Om användaren håller fast vid börvärdet på 700 mV kommer han eller hon att få en klorhalt på 5 ppm.

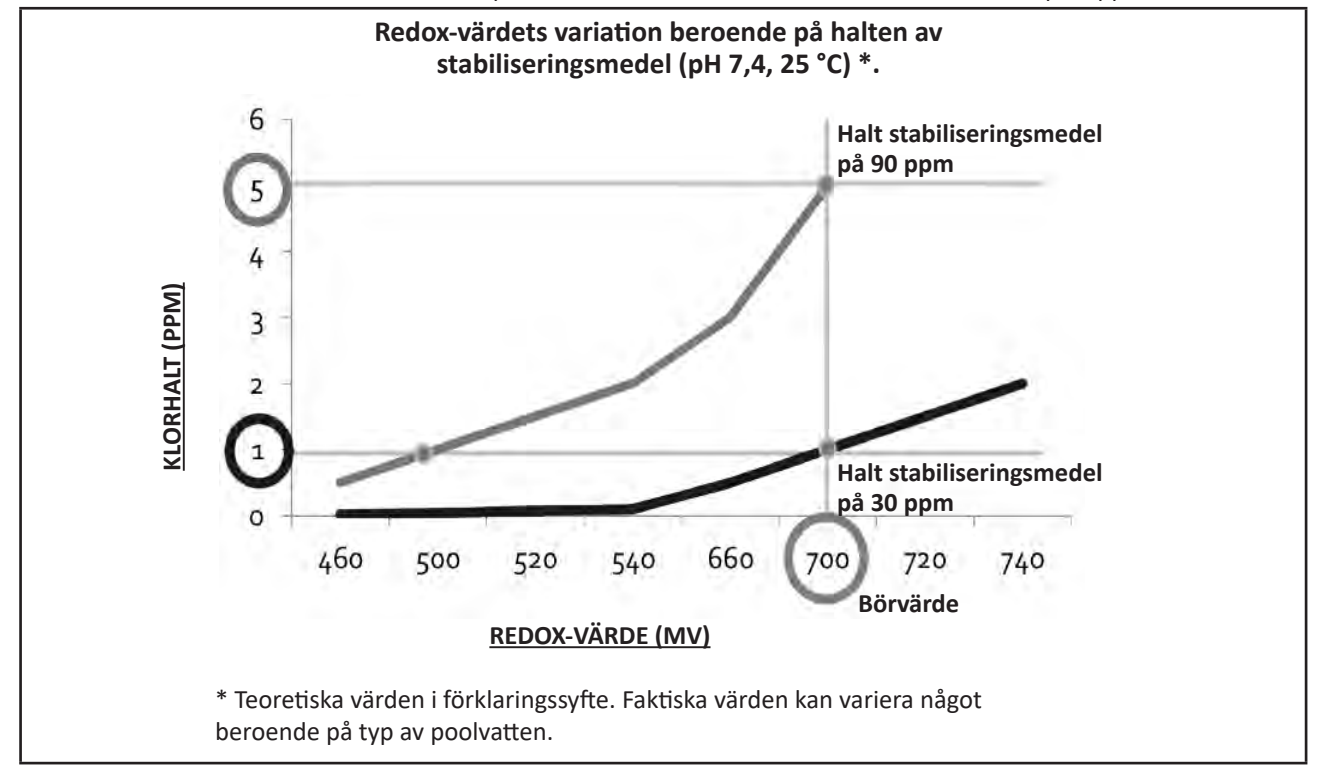

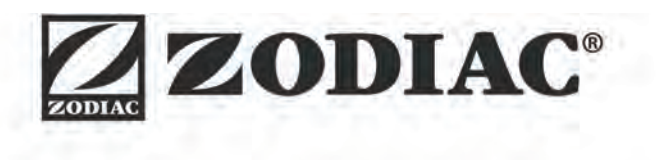

| Din återförsäljare<br><i>Your retailer</i> |  |
|--------------------------------------------|--|
| Enhetens modell<br>Appliance model         |  |
| Serienummer<br>Serial number               |  |

För ytterligare upplysningar, produktregistrering och kundtjänst, kontakta: For more information, product registration and customer support:

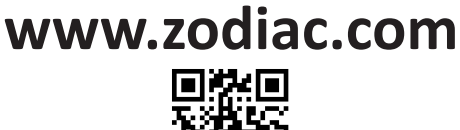

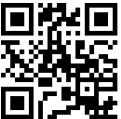